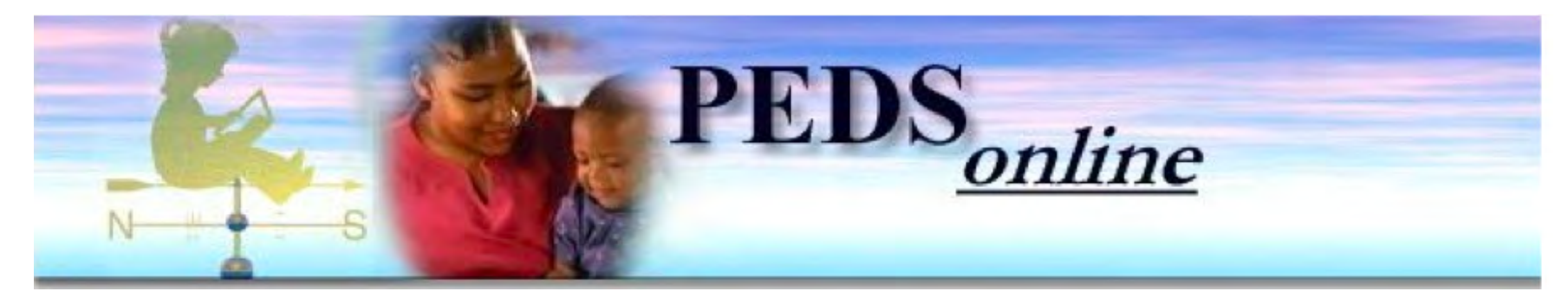

### PEDS Online: Implementation and Case Example Frances Page Glascoe Professor of Pediatrics Vanderbilt University

Angel Kennedy, Michael Camp, Nicholas Robertshaw...and advice from many PEDS Online users **www.pedstest.com/online** 

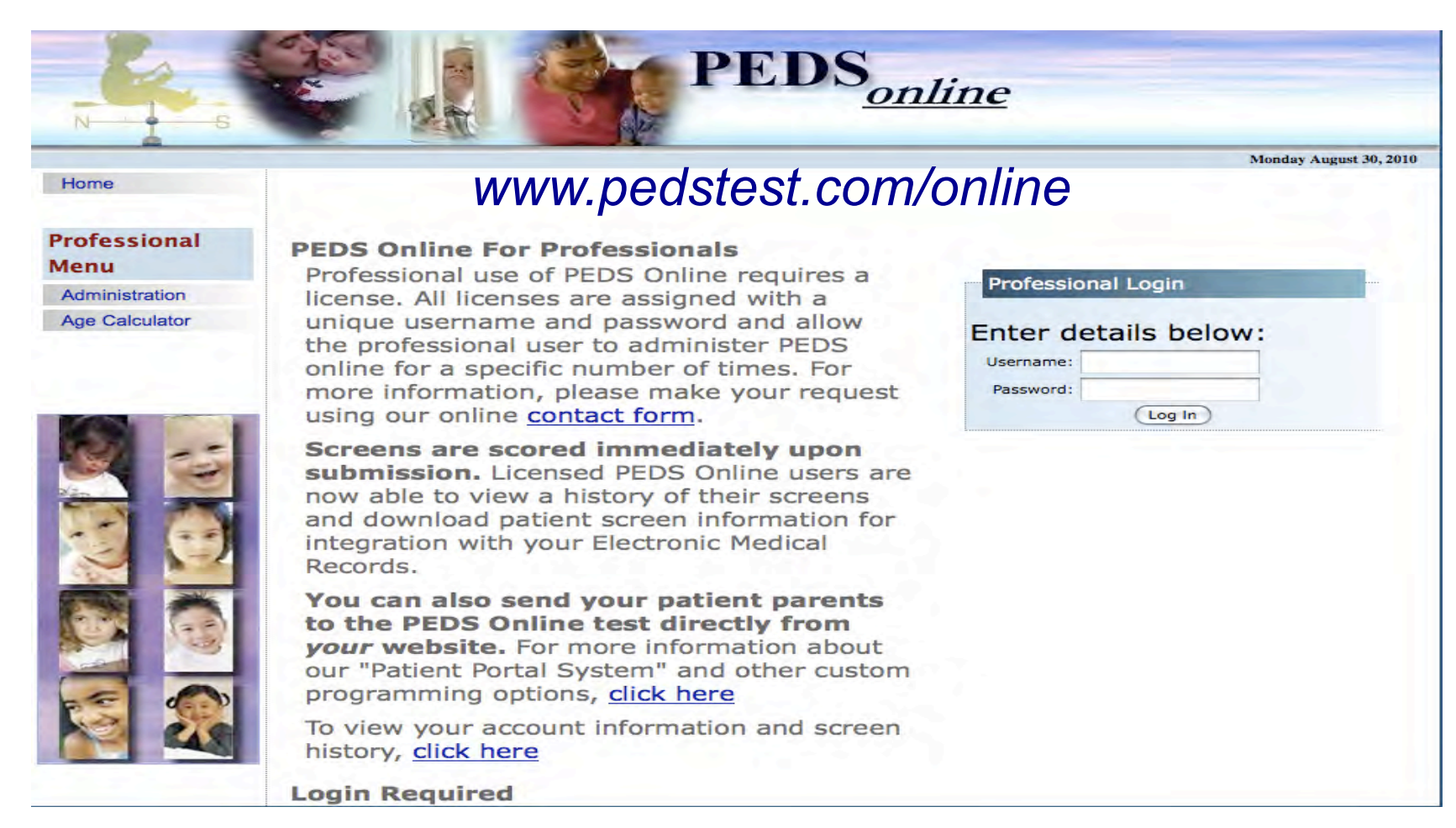

This is an image of the PEDS Online login page, where you insert your username and password to begin. Once into the site, your login information "persists", meaning that when you start screening a different child, you don't have to re-enter your username or password.

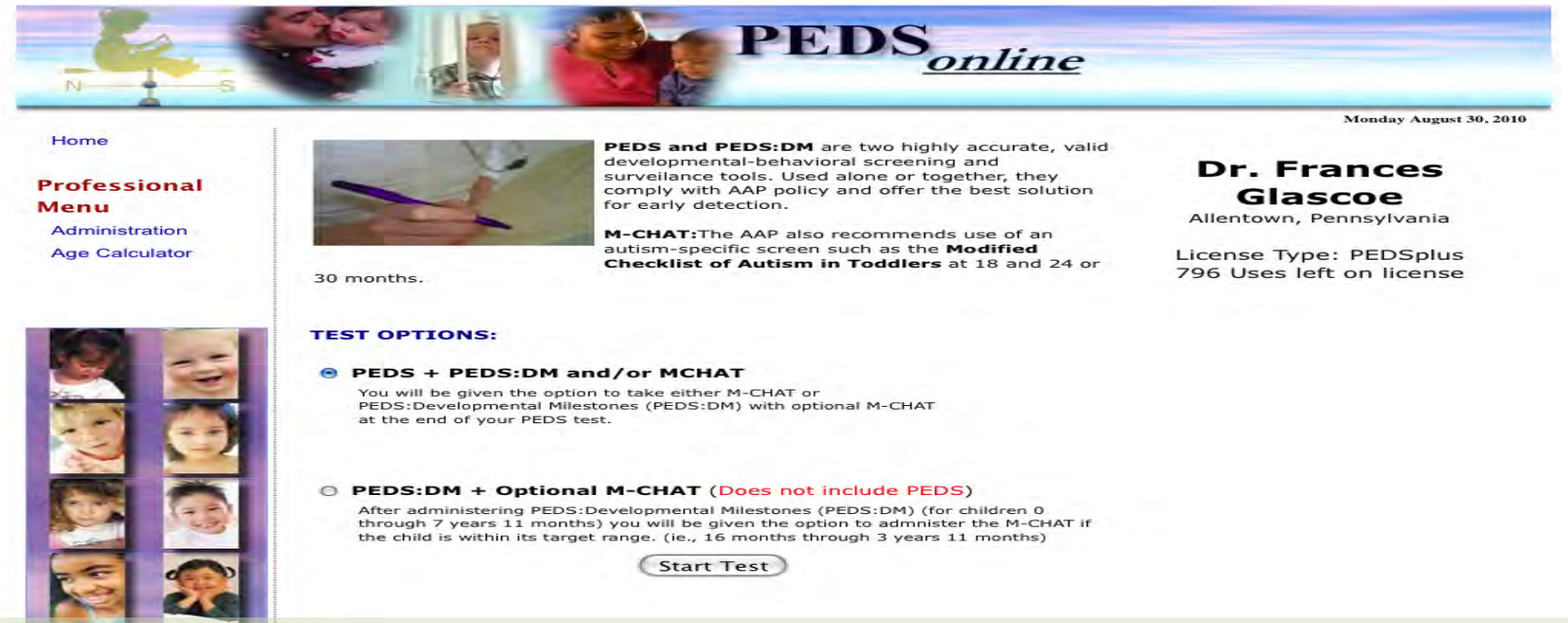

After logging in, you'll first see the screens' selection page. You have these options:

- 1. You can start with *Parents' Evaluation of Developmental Status (PEDS)* which analyzes parents' concerns—which ones are problematic and which ones just need advice.
- 2. Then, optionally, you can complete PEDS: Developmental Milestones (PEDS:DM) and/or the Modified Checklist of Autism in Toddlers (M-CHAT); or
- 3. OR... you can just start with the *PEDS:DM* and then decide whether to complete the optional *M-CHAT*.

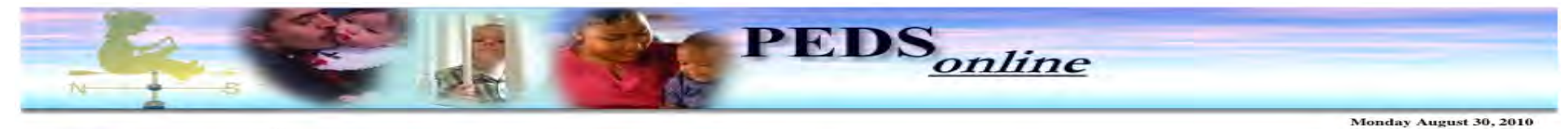

| ional             | DEVELOPMENTAL STATUS                                                                                        |                                                                                                    |                                                                                             |                                                                                                    |                                                                                                    |                                                                                                    |                                                                                                    |                                                                                                    |
|-------------------|----------------------------------------------------------------------------------------------------|----------------------------------------------------------------------------------------------------|---------------------------------------------------------------------------------------------|----------------------------------------------------------------------------------------------------|----------------------------------------------------------------------------------------------------|----------------------------------------------------------------------------------------------------|----------------------------------------------------------------------------------------------------|----------------------------------------------------------------------------------------------------|
| ration<br>sulator | bioct Inf                                                                                                   | ormati                                                                                                    |                                                                                             |                                                                                                    |                                                                                                    | D                                                                                                    | r. Frances<br>llentown,                                                                                                    | Glascoe<br>Pennsylvani                                                                                         |
| Blance            | o geter info                                                                                                | ormation                                                                                                    |                                                                                             | bild then en                                                                                                    | and appendix's same                                                                                                    | and to the sur                                                                                                | actions below                                                                                                    |                                                                                                    |
| First             | Name/ID1:                                                                                                   | Matty                                                                                                    | about the t                                                                                 |                                                                                                    | Last Name/ID2:                                                                                                    | Walde                                                                                                    | estions below.                                                                                                    |                                                                                                    |
| Sut               | bject DOB:                                                                                                  | Aug                                                                                                    | 5                                                                                           | 2007                                                                                                    | (e.                                                                                                    | Date of test:<br>g. 2003-08-31)                                                                               | 2010-08-30                                                                                                    | <b>✓</b> Today                                                                                                 |
|                   | Che                                                                                                    | eck if chil                                                                                                    | d was pret                                                                                  | erm 🖂                                                                                                    |                                                                                                    | Weeks                                                                                                    | Premature 0                                                                                                    |                                                                                                    |
| Optio             | onal                                                                                                    |                                                                                                    |                                                                                             |                                                                                                    |                                                                                                    |                                                                                                    |                                                                                                    |                                                                                                    |
|                   | Examiner:                                                                                                   | France                                                                                                    | s Glascoe                                                                                   | L.                                                                                                    |                                                                                                    |                                                                                                    |                                                                                                    |                                                                                                    |
| Child             | Identifier:                                                                                                 | Ţ.,                                                                                                    |                                                                                             |                                                                                                    |                                                                                                    | Location:                                                                                                    | 1.                                                                                                    |                                                                                                    |
| Ethnic            | ity of child                                                                                                | Sel                                                                                                    | ect                                                                                         |                                                                                                    | Parent's                                                                                                    | of education                                                                                                  | Select                                                                                                    |                                                                                                    |
|                   | Please li<br>He does                                                                                        | of concer<br>one quest<br>8 years.<br>ist any<br>n't grass<br>is still d                                                                  | n for each<br>tion. 'No,'<br>concern<br>sp marke<br>ifficult to                             | question an<br>'Yes,' or 'A lit<br><b>s about yo</b><br>rs or utens<br>o understar                                                | d type parents' com<br>ttle' responses all re<br><b>our child's learn</b><br>sils well and doe<br>nd.                                                                                                    | ments in the t<br>quired on Que<br>ing, develop<br>sn't like to v                                             | ext boxes belov<br>stions 2 - 9. Ag<br>oment, and b<br>write or draw                                                                | w. Text must be supp<br>e at date of test mus<br>pehavior.<br>. His                                            |
|                   | Please li<br>Please li<br>He does<br>speech i                                                               | of concer<br>one quest<br>8 years.<br>ist any<br>n't gras<br>is still d<br>have an                                                        | m for each<br>tion. 'No,'<br>concern<br>sp marke<br>ifficult to<br>ny conce                 | a question an<br>Yes,' or 'A lit<br><b>s about yo</b><br>ers or utens<br>o understar<br><b>rns about</b>                          | d type parents' com<br>tile' responses all re<br>our child's learn<br>sils well and doe<br>nd.<br>how your child                                                                                                 | ments in the t<br>quired on Que<br>ing, develop<br>sn't like to v<br>talks and m                              | ext boxes belov<br>stions 2 - 9. Ag<br><i>pment, and b</i><br>vrite or draw<br><b>akes speec</b>                                    | w. Text must be supp<br>e at date of test mus<br><b>behavior.</b><br>. His<br><b>h sounds?</b>                 |
|                   | Please li<br>Please li<br>He does<br>speech i<br>Do you f<br>Choose                                         | of concer<br>one quest<br>8 years.<br>ist any<br>n't gras<br>is still d<br>have an<br>one:<br>ents:                                       | n for each<br>tion. 'No,''<br>oncern<br>p marke<br>ifficult to<br>No ©                      | a question an<br>Yes,' or 'A lit<br>s about you<br>ers or utens<br>o understar<br>rms about<br>Yes o                              | d type parents' com<br>tile' responses all re<br>our child's learn<br>sils well and doe<br>nd.<br>how your child<br>A little O                                                                                   | ments in the t<br>quired on Que<br>ing, develop<br>sn't like to v<br>talks and m                              | ext boxes belov<br>stions 2 - 9. Ag<br>oment, and b<br>vrite or draw<br>makes speech                                                | w. Text must be supp<br>e at date of test mus<br><b>behavior.</b><br>. His<br><b>h sounds?</b>                 |
|                   | Do you f                                                                                                    | of concer<br>one quest<br>8 years.<br>ist any<br>n't gras<br>is still d<br>have an<br>one:<br>ents:                                       | n for each<br>tion. 'No,''<br>concern<br>sp marke<br>ifficult to<br>ny conce<br>No O        | rns about<br>Yes () or 'A lit<br>s about yours<br>or utens<br>or understar<br>Yes ()<br>Yes ()                                    | d type parents' com<br>tile' responses all re<br>our child's learn<br>sils well and doe<br>nd.<br>how your child<br>A little O<br>how your child                                                                 | ments in the t<br>quired on Que<br>ing, develop<br>sn't like to v<br>talks and m<br>understand                | ext boxes belov<br>stions 2 - 9. Ag<br><i>poment, and b</i><br>vrite or draw<br><b>pakes speech</b><br>s what you s                 | w. Text must be suppresented at the suppresented at the off test must be havior.                               |
|                   | Please li<br>Please li<br>He does<br>speech i<br>Choose<br>Do you l<br>Choose<br>Comme                      | of conces<br>be quest<br>8 years.<br>ist any<br>n't gras<br>is still d<br>have ar<br>one:<br>ents:<br>have ar<br>one:<br>ents:            | n for each<br>tion. 'No,''<br>oncern<br>op marke<br>ifficult to<br>ny conce<br>No O         | a question an<br>Yes,' or 'A lit<br>s about yo<br>ers or utens<br>o understar<br>Yes ⊙                                            | d type parents' com<br>tile' responses all re<br>our child's learn<br>sils well and doe<br>nd.<br>how your child<br>A little O<br>how your child<br>A little O                                                   | ments in the t<br>quired on Que<br>ing, develop<br>sn't like to v<br>talks and m<br>understand                | ext boxes belov<br>stions 2 - 9. Ag<br><i>oment, and b</i><br>vrite or draw<br>akes speech<br>s what you s                          | w. Text must be supp<br>e at date of test must<br>behavior.<br>. His<br>h sounds?<br>say?                      |
|                   | Please li<br>Please li<br>He does<br>speech i<br>Do you l<br>Choose<br>Comme<br>Comme<br>Do you l           | of concer<br>one quest<br>8 years.<br>ist any<br>n't gras<br>is still d<br>have an<br>one:<br>ents:<br>have an<br>one:<br>ents:           | n for each<br>tion. 'No,''<br>oncern<br>op marke<br>ifficult to<br>ny conce<br>No O         | rns about<br>Yes () or 'A lit<br>s about yours or utens<br>o understar<br>Yes ()<br>rns about<br>Yes ()<br>Yes ()                 | d type parents' com<br>tile' responses all re<br>our child's learn<br>sils well and doe<br>nd.<br>how your child<br>A little O<br>how your child<br>A little O<br>how your child                                 | ments in the t<br>quired on Que<br>ing, develoy<br>sn't like to v<br>talks and m<br>understand                | ext boxes belov<br>stions 2 - 9. Ag<br>oment, and b<br>vrite or draw<br>makes speech<br>is what you s<br>her hands a                | w. Text must be supple at date of test must be havior.<br>. His<br>h sounds?<br>say?<br>md fingers to do       |
|                   | Do you I<br>Choose<br>Comme                                                                                 | of conces<br>be quest<br>8 years.<br>ist any<br>n't gras<br>is still d<br>have an<br>one:<br>ents:<br>have an<br>one:<br>ents:            | n for each<br>concern<br>op marke<br>ifficult to<br>No O<br>No O                            | rns about<br>Yes o<br>understar<br>Yes o<br>understar<br>Yes o<br>rns about<br>Yes o<br>rns about<br>Yes o                        | d type parents' com<br>tile' responses all re<br>our child's learn<br>sils well and doe<br>nd.<br>how your child<br>A little O<br>how your child<br>A little O<br>how your child<br>A little O                   | ments in the t<br>quired on Que<br>ing, develop<br>sn't like to v<br>talks and m<br>understand                | ext boxes belov<br>stions 2 - 9. Ag<br>oment, and b<br>vrite or draw<br>makes speech<br>is what you s<br>her hands a                | w. Text must be supp<br>e at date of test must<br>behavior.<br>. His<br>h sounds?<br>say?                      |
|                   | Please li<br>Please li<br>He does<br>speech i<br>Do you I<br>Choose<br>Comme<br>Do you I<br>Choose<br>Comme | of conces<br>be quest<br>8 years.<br>ist any<br>n't gras<br>is still d<br>have ar<br>one:<br>ents:<br>have ar<br>one:<br>ents:<br>have ar | n for each<br>tion. 'No,''<br>concern<br>ip marke<br>ifficult to<br>y conce<br>No O<br>No O | rms about<br>Yes () or 'A lit<br>s about yo<br>or or utens<br>o understar<br>Yes ()<br>rms about<br>Yes ()<br>rms about<br>Yes () | d type parents' com<br>tile' responses all re<br>our child's learn<br>sils well and doe<br>nd.<br>how your child<br>A little O<br>how your child<br>A little O<br>how your child<br>A little O<br>how your child | ments in the t<br>quired on Que<br>ing, develop<br>sn't like to v<br>talks and m<br>understand<br>uses his or | ext boxes belov<br>stions 2 - 9. Ag<br>oment, and b<br>vrite or draw<br>makes speech<br>is what you s<br>her hands a<br>her hands a | v. Text must be supp<br>e at date of test must<br>behavior.<br>. His<br>a sounds?<br>say?<br>and fingers to do |

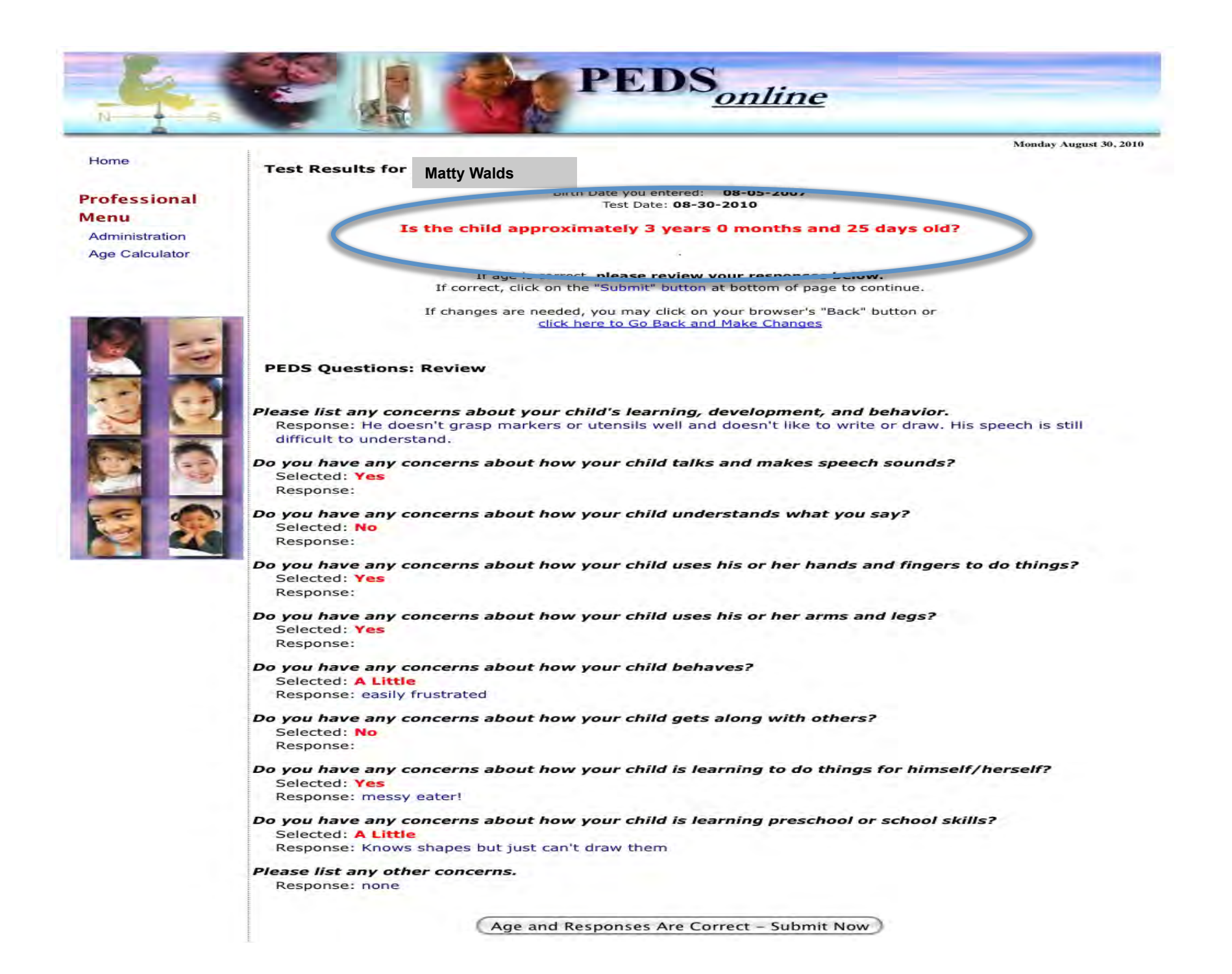

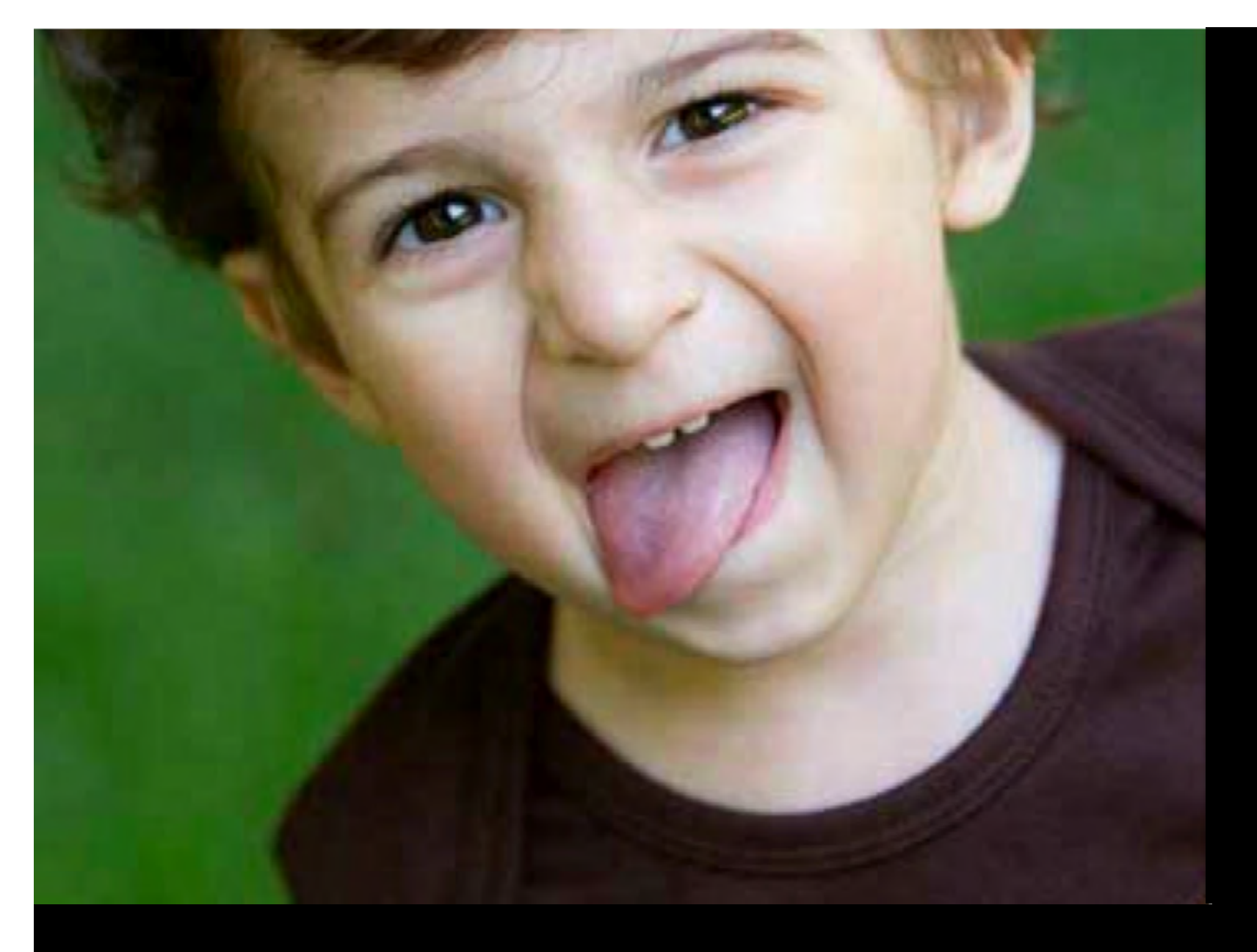

# Matty, age 3

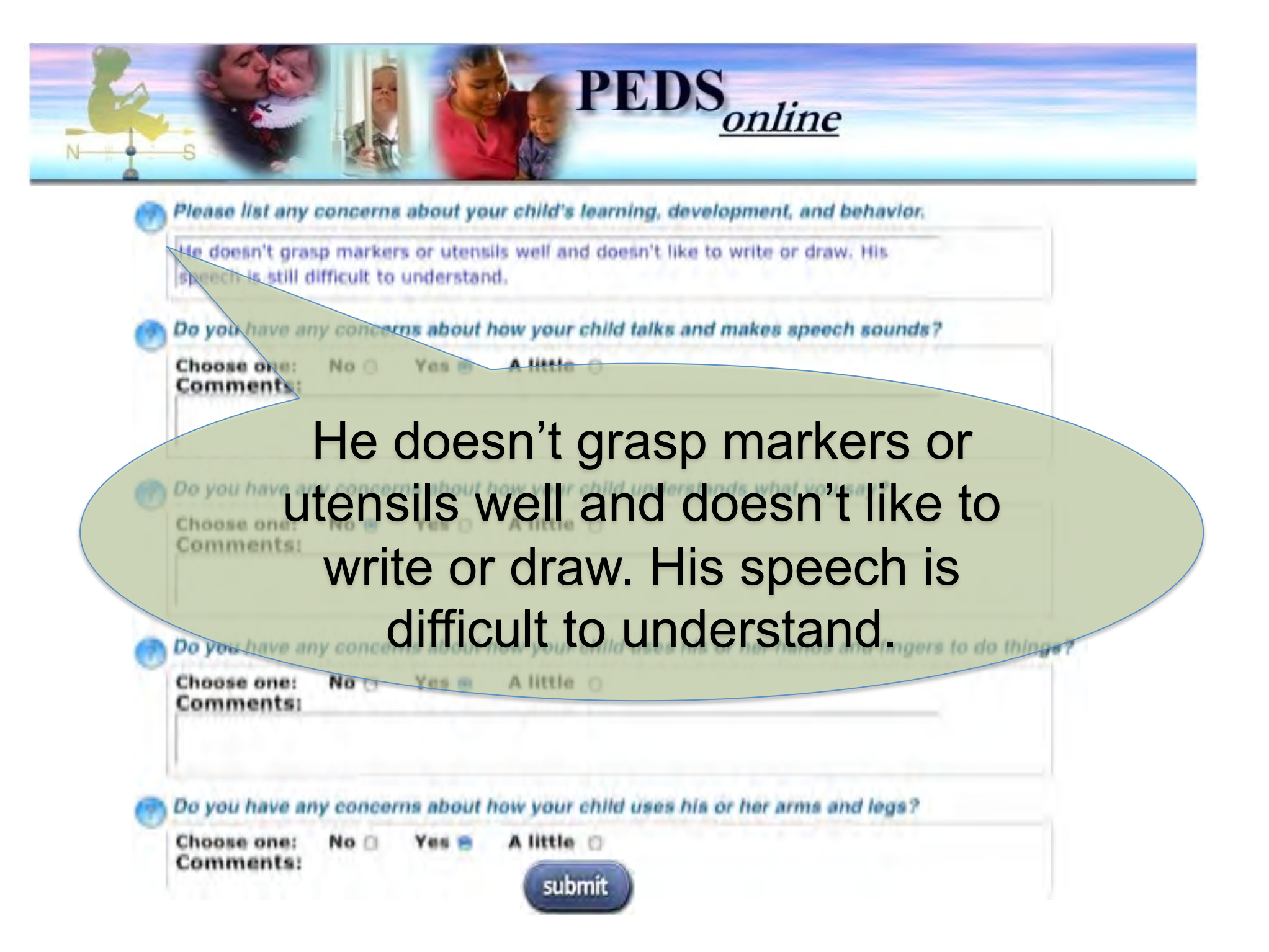

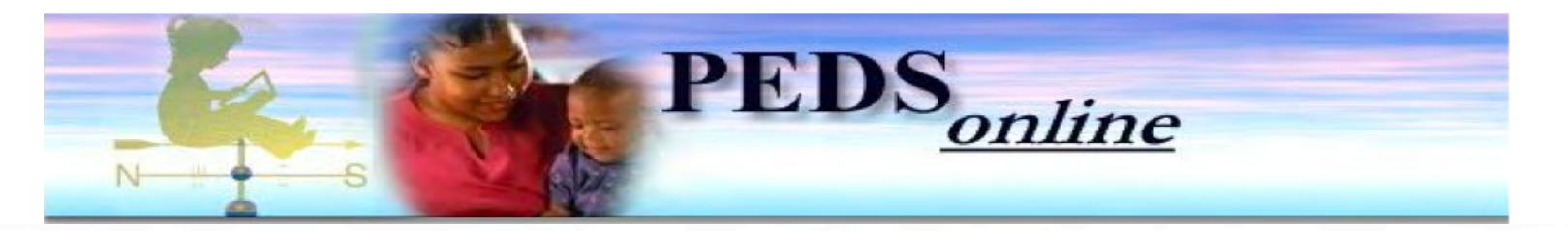

You can administer optional measures for this child by selecting them below. You will be returned to a combined result after each measure. If you're done testing this child, you can start a new test for a different child by clicking the button at the right.

Test New Child

Continue with M-CHAT

Continue with PEDS:DM

Proceed to M-CHAT (Recommended) Rationale: This child is moderate risk on PEDS: Path B.

PEDS:Developmental Milestones: with optional M-CHAT (Recommended)

Test Report for Matty Walds

Child's name: Matty Walds Date of Birth: 08-05-2007 Test Date: 08-30-2010 Child's Age: 3 years 0 months 25 days

Measures taken: Parents Evaluation of Developmental Status (PEDS)

Examiner: Frances Glascoe Child Identifier: 12345667

PEDS: Moderate Risk

# **Options: Administer M-CHAT**

and/or PEDS:Developmental **Brief Recommend** 

### Milestones.

PEDS Predictive Concerns Expressive Language

**PEDS Non-predictive Concerns** 

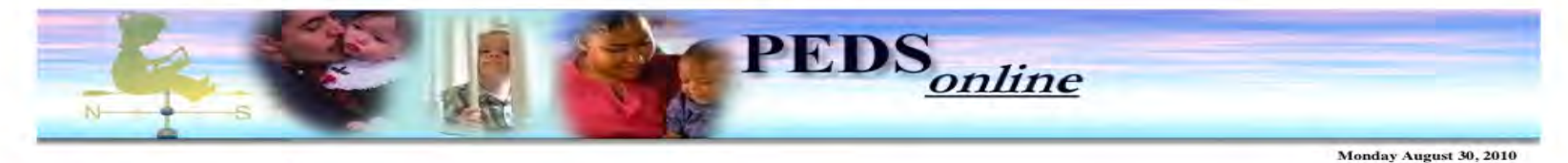

Please answer the following about how your child usually is. If the behavior is rare (e.g., you've seen it once or twice),

#### Home

#### M-CHAT (second level psycho-social screen)

please answer as if the child does not do it.

20. Have you ever wondered if your child is deaf?

21. Does your child understand what people say?

continue...

22. Does your child sometimes stare at nothing or wander with no purpose?

23. Does your child look at your face to check your reaction when faced with something unfamiliar?

#### Professional Menu Administration Age Calculator

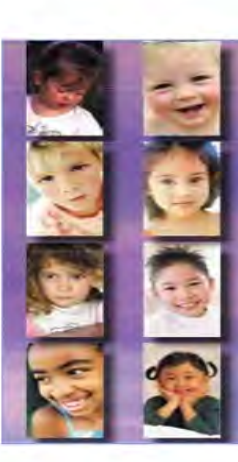

|   | 1. Does your child enjoy being swung, bounced on your knee, etc.?                                                        | Yes No        |
|---|----------------------------------------------------------------------------------------------------|---------------|
|   | 2. Does your child take an interest in other children?                                                                   | Yes No        |
|   | 3. Does your child like climbing on things, such as up stairs?                                                           | Yes No        |
| l | 4. Does your child enjoy playing peek-a-boo/hide-and-seek?                                                               | Yes No        |
| l | 5. Does your child ever pretend, for example, to talk on the phone or take care of dolls, or pretend other things?       | Yes No        |
| l | 6. Does your child ever use his/her index finger to point, to ask for something?                                         | Yes No        |
|   | 7. Does your child ever use his/her index finger to point, to indicate interest in something?                            | O<br>Yes No   |
| l | 8. Can your child play properly with small toys (e.g. cars or bricks) without just mouthing, fiddling, or dropping them? | Yes No        |
|   | 9. Does your child ever bring objects over to you (parent) to show you something?                                        | Yes No        |
| l | 10. Does your child look you in the eye for more than a second or two?                                                   | Yes No        |
| ļ | 11. Does your child ever seem oversensitive to noise? (e.g., plugging ears)                                              | Yes No        |
|   | 12. Does your child smile in response to your face or your smile?                                                        | • O<br>Yes No |
|   | 13. Does your child imitate you? (e.g., you make a face-will your child imitate it?)                                     | Yes No        |
|   | 14. Does your child respond to his/her name when you call?                                                               | • O<br>Yes No |
|   | 15. If you point at a toy across the room, does your child look at it?                                                   | Yes No        |
|   | 16. Does your child walk?                                                                                                | Yes No        |
|   | 17. Does your child look at things you are looking at?                                                                   | Yes No        |
|   | 18. Does your child make unusual finger movements near his/her face?                                                     | O O<br>Yes No |
|   | 19. Does your child try to attract your attention to his/her own activity?                                               | Yes No        |

0 0

Yes No

Yes No

Yes No

Yes No

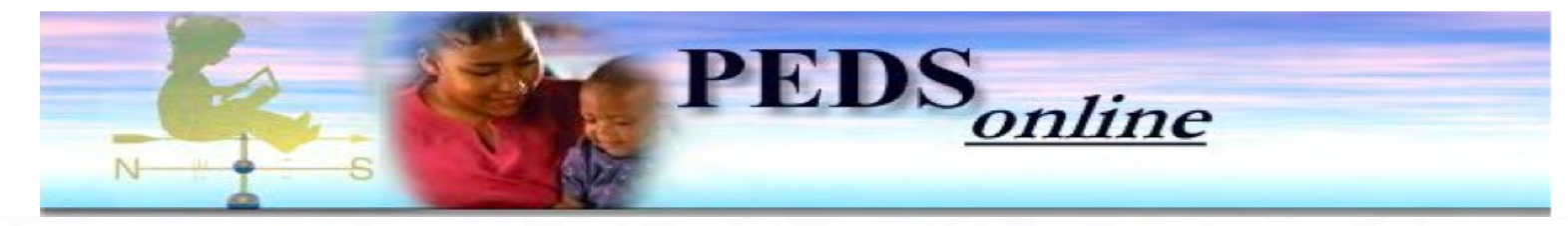

You can administer optional measures for this child by selecting them below. You will be returned to a combined result after each measure. If you're done testing this child, you can start a new test for a different child by clicking the button at the right.

Test New Child

Continue with PEDS:DM

PEDS:Developmental Milestones: with optional M-CHAT (Recommended)

#### Test Report for | Matty Walds

Child's name: Matty Walds Date of Birth: 08-05-2007 Test Date: 08-30-2010 Child's Age: 3 years 0 months 25 days

#### Measures taken:

Parents Evaluation of Developmental Status (PEDS) Modified Checklist of Autism in Teop 175 (Co.T.)

Examiner: Frances Glascoe Child Identifier: 12345667 Location: Toad Creek Clinic

#### **PEDS Result**

**PEDS** - Path B-2 (modest risk) Provide or refer for health/sensor developmental promotion. Procedure Code: 96110 ICD-9 code: possible 315.9

M-CHAT: Pass Failed Answers:

### **PEDS: Moderate risk**

**M-CHAT: Passed** 

**Options:** Administer

**PEDS:Developmental** 

Milestones.

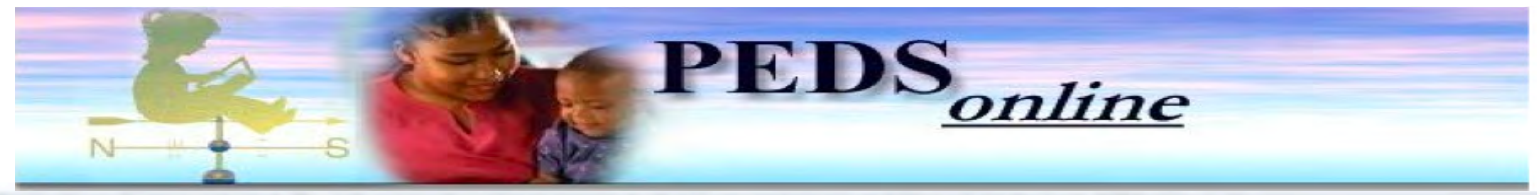

#### Administering: PEDS: Developmental Milestones for Ezekial Woods

Child's Name: Matty Walds Birth Date: 08-05-2007 Test Date: 08-30-2010 Child's Age: 3 years 0 months 25 days Prematurity: No Test Form: M (6 questions) PEDS Path: **B-2** 

Please complete the test form below and submit your answers at the bottom of the page.

#### PEDS:DM Questions

#### Open Facing Page and graphics for PEDS:DM Test Form M

|                                                                                      | No                                          | $\odot$      |  |
|--------------------------------------------------------------------------------------|---------------------------------------------|--------------|--|
| Can your child scribble with a crayon or marker without going off the page much?     | Sometimes                                   | 0            |  |
|                                                                                      | Yes                                         | 0            |  |
|                                                                                      | Neither big nor little                      | 0            |  |
| something big. Now show me something little." What does your child know?             | Knows big or little, not both               | 0            |  |
|                                                                                      | Knows both                                  | $\odot$      |  |
|                                                                                      | None                                        | 0            |  |
| When your child talks to other people, how much do they understand of what he or she | Not much                                    | $\odot$      |  |
| says?                                                                                | About half                                  | 0            |  |
|                                                                                      | Most                                        | f ()<br>t () |  |
|                                                                                      | No                                          | 0            |  |
| Can your child stand on each foot for a second?                                      | Only one foot                               | 0            |  |
|                                                                                      | Yes                                         | $\odot$      |  |
|                                                                                      | No                                          | 0            |  |
| Can your child slip his or her shoes on?                                             | Yes, mostly on the wrong feet               | 0            |  |
|                                                                                      | Yes, mostly on the right feet               | $\odot$      |  |
|                                                                                      | No, or less than 5 minutes                  | 0            |  |
| Can your child play well with a group of children? If so, for how long?              | children? If so, for how long? 5-10 minutes |              |  |
|                                                                                      | 15-20 minutes                               | •            |  |

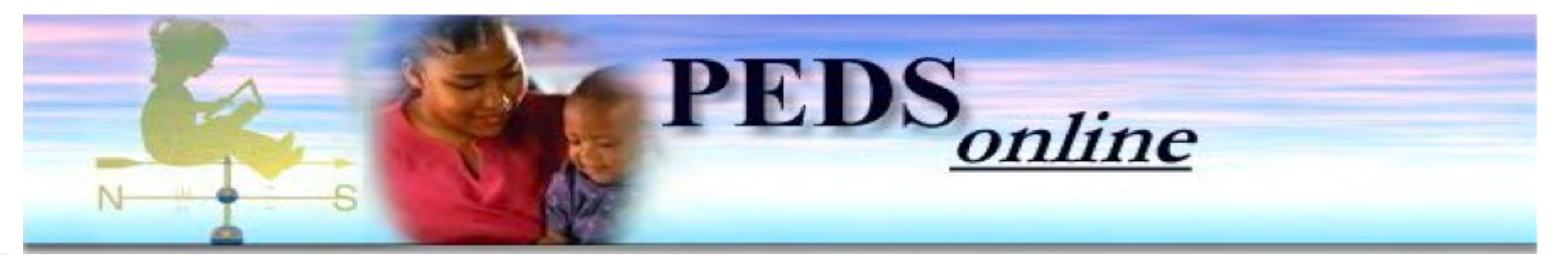

Next Subject: Start new PEDS measure with next subject. You will not have to enter your logon information again.

Test New Child

Please print/save these results before you start over with the next subject.

#### **Matty Walds Test Report for**

Matty Walds Child's name: Date of Birth: 08-05-2007 Test Date: 08-30-2010 Child's Age: 3 years 0 months 25 days

#### Measures taken:

Parents Evaluation of Developmental Status **PEDS: Moderate risk** PEDS Developmental Milestones (PEDS:DM) Modified Checklist of Autism in Toddlers

Examiner: Frances Glascoe Child Identifier: 12345667 Location: Toad Creek Clinic

**Brief Results:** PEDS - Path B-2: (moderate risk for develop

milestones in fine motor PEDS:DM Milestones *unmet*: Fine Motor, Expressive Language, Milestones *met*: Receptive Language, Gross Motor, Self Help, Social Emotional

M-CHAT: Pass

Failed Answers:

#### Recommendations:

Refer to Early Intervention or the public schools for audiological, speech-language and psychoeducational testing. Use professional judgment to decide if referrals are also needed for social work, heaith, occupational/physical therapy, mental health services, etc.

**M-CHAT:** passed

**PEDS:DM:** unmet

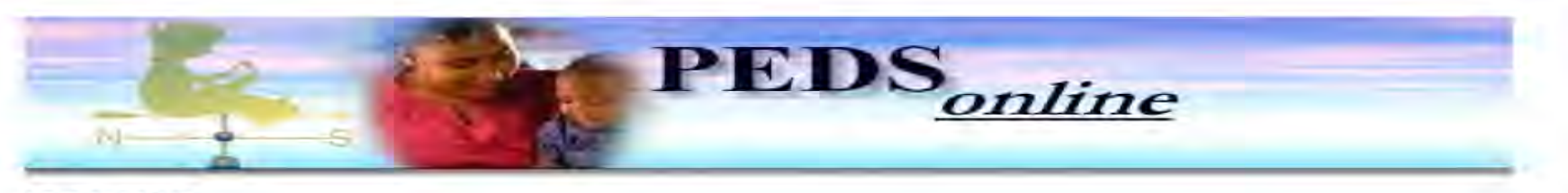

08-30-2010

Dear Child Development Specialist/ Health Provider,

On **08-30-2010** we administered three highly accurate developmental-behavioral screening tests to Matty Walds born **08-05-2007**. These include: Parents' Evaluation of PEDS), the Modified Checklist of Autism in Toddlers (M-CHAT) and/or PEDS: Developmental Milestones (PEDS:DM). All three measures were standardized on thousands of children around the United States and validated against diagnostic measures of intelligence, adaptive behavior, speech-language, etc. All are approved by the American Academy of Pediatrics and shown to be highly accurate in identifying children in need of various types of evaluations and intervention services.

The results of PEDS place Matt I in a high risk category. Children with this result have 11 times the risk of disabilities compared with other children. About 50% of children with this score are eligible for special education services and the remaining 50% tend to score well below average on measures of intelligence, language, or preacademic skills.

The results of the PEDS:DM confirm a pattern of risk. Milestones were not met at or below the 16th percentile in the following areas: **Fine Motor, Expressive Language**, Nevertheless, Ezekiel demonstrated appropriate social relatedness and understanding on the M-CHAT.

Given the above results, further testing is needed and should include diagnostic measures of speech-language, intelligence, adaptive behavior, and depending on the child's age, preacademics/academics. Your clinical judgment is needed to determine whether mental health, social services or other assessments would be helpful.

Assessment is available without charge through your local child-find program (<u>www.nectac.org</u>), or through the public schools-- please contact the school psychologist or speech language pathologist to make a referral. If special education, please refer for services such a summer school, quality daycare, and parent training.

In addition, we recommend checking Matty' including lead levels, and addressing Matty' including lead levels, and addressing sign a two-way consent form of matty' is progress and encourage you to make sure that families and encourage you to make sure that families and they with you.

Please assist this family in finding timely testing and services and also help them get information on how to help at home.

Sincerely,

Provider Or PEDS Online Support Team

Procedure code: 96110 (X 3) Possible ICD-9 code: 315.9 PEDS results: high risk

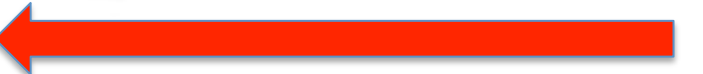

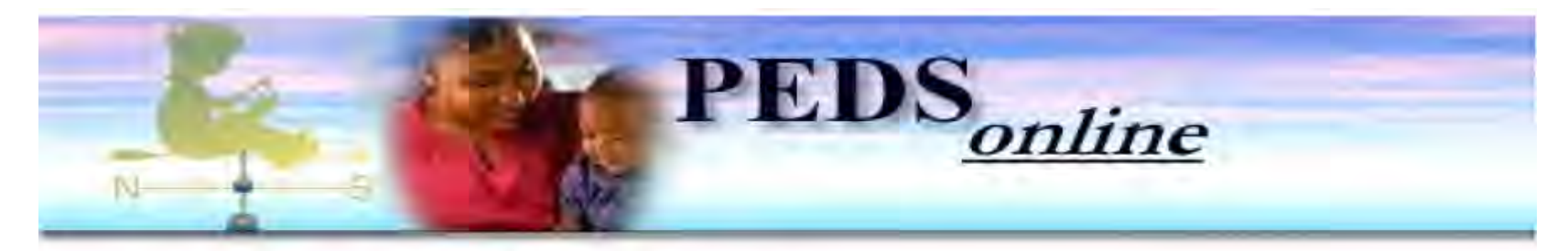

#### About the Results of your Child's Screen

Dear Parent,

On **08-30-2010** we administered to **Matty Wald**, born **08-05-2007**, three highly accurate brief tests of learning, development and behavior. These include: Parents' Evaluation of Developmental Status" (PEDS), the M-CHAT (a measure of social skills and understanding of everyday language) and PEDS: Developmental Milestones (PEDS:DM).

Matty \_)erformed well on the M-CHAT but had difficulty with other skills: Fine Motor, Expressive Language.

Nevertheless, Matty performed adequately in these areas: Receptive Language, Gross Motor, Self Help, Social Emotional

Coupled with the concerns you raised on PEDS, the results suggest that further testing of Ezekiel is needed to look carefully at all areas of development and advise you and this office about learning needs and helpful services. This testing will not cost you and will lead to recommendations for no-cost programs for which Matty s eligible.

We would also like to make sure that <u>Matty</u> gets vision, hearing, lead and autism-specific screening, to make sure there are no problems in these areas. Your health care provider should also address any health-related concerns you have. Depending on these results, your provider may need to make additional referrals.

We would like your permission to send the results of today's testing to the services we are recommending. We would also like your permission to receive information from them on the additional testing they do and the recommendations they have for helping Matty

We would also like to give you information on things you can do at home to help your child learn. If you have access to the internet, you will find helpful links at <u>www.pedstest.com</u>.

Sincerely,

Provider

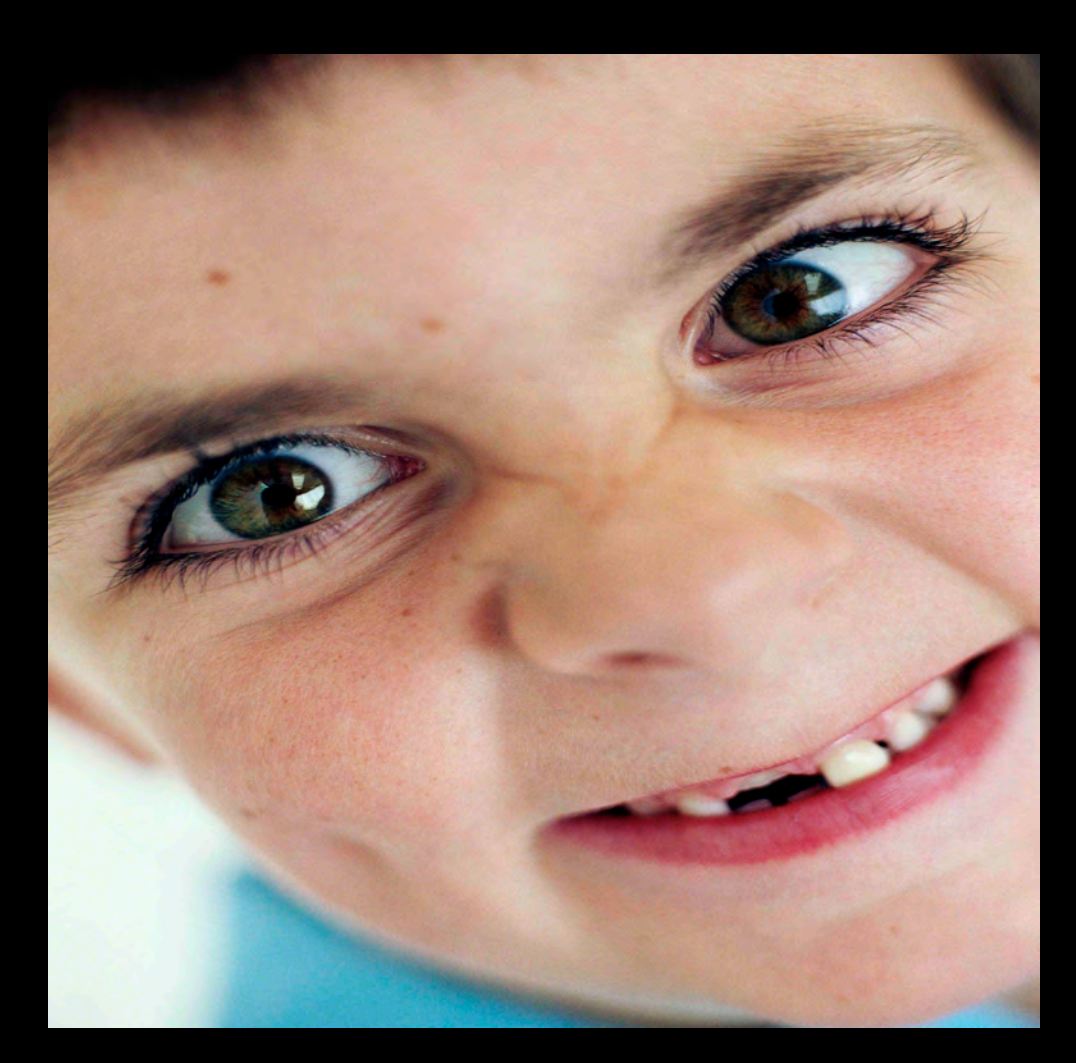

Matty -- age 7

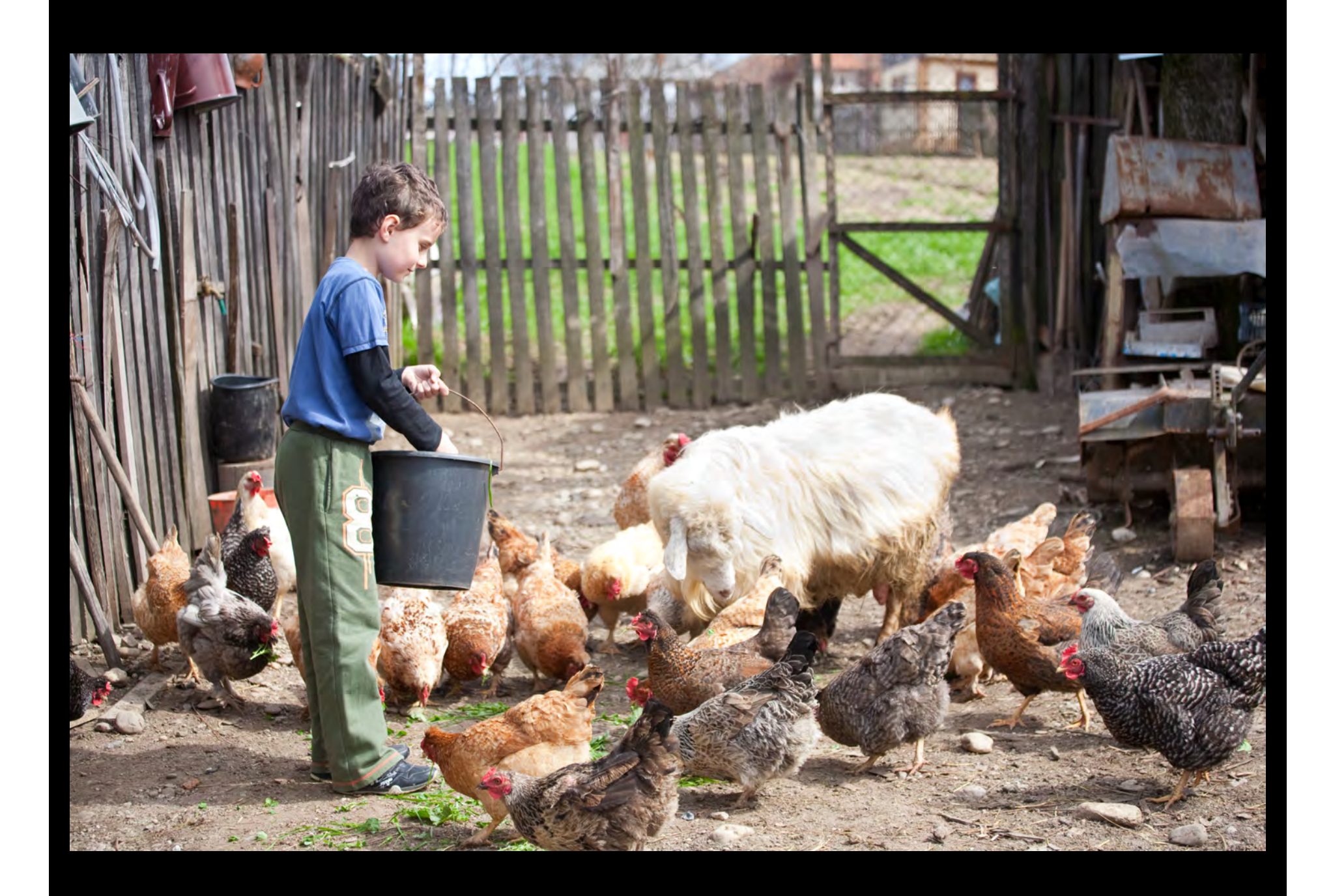

## Early Intervention and other preventive services

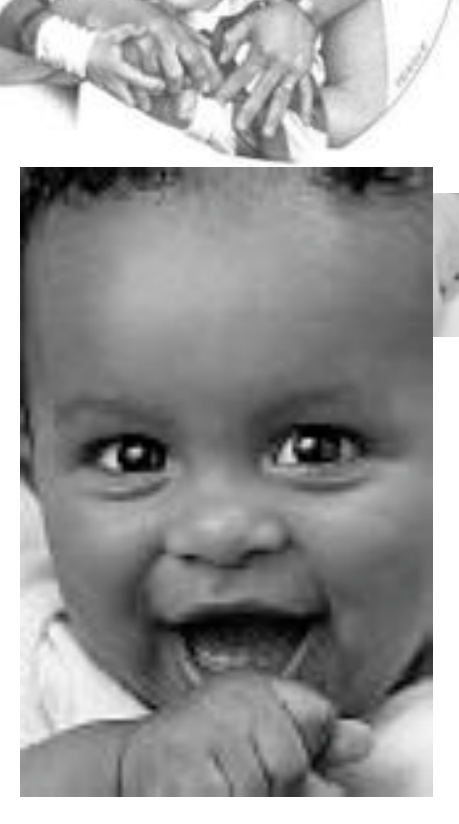

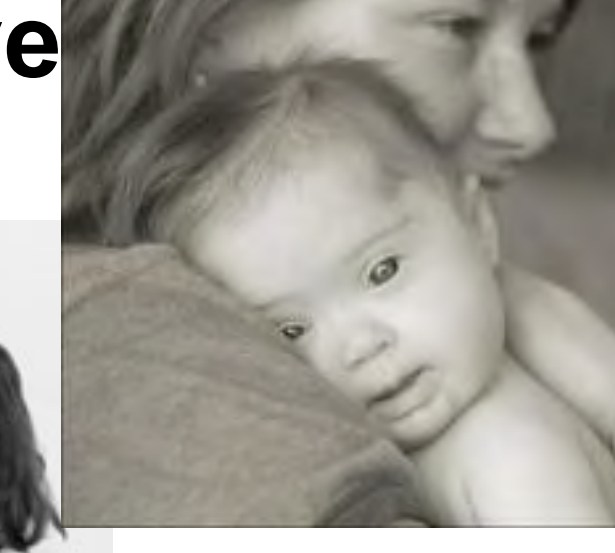

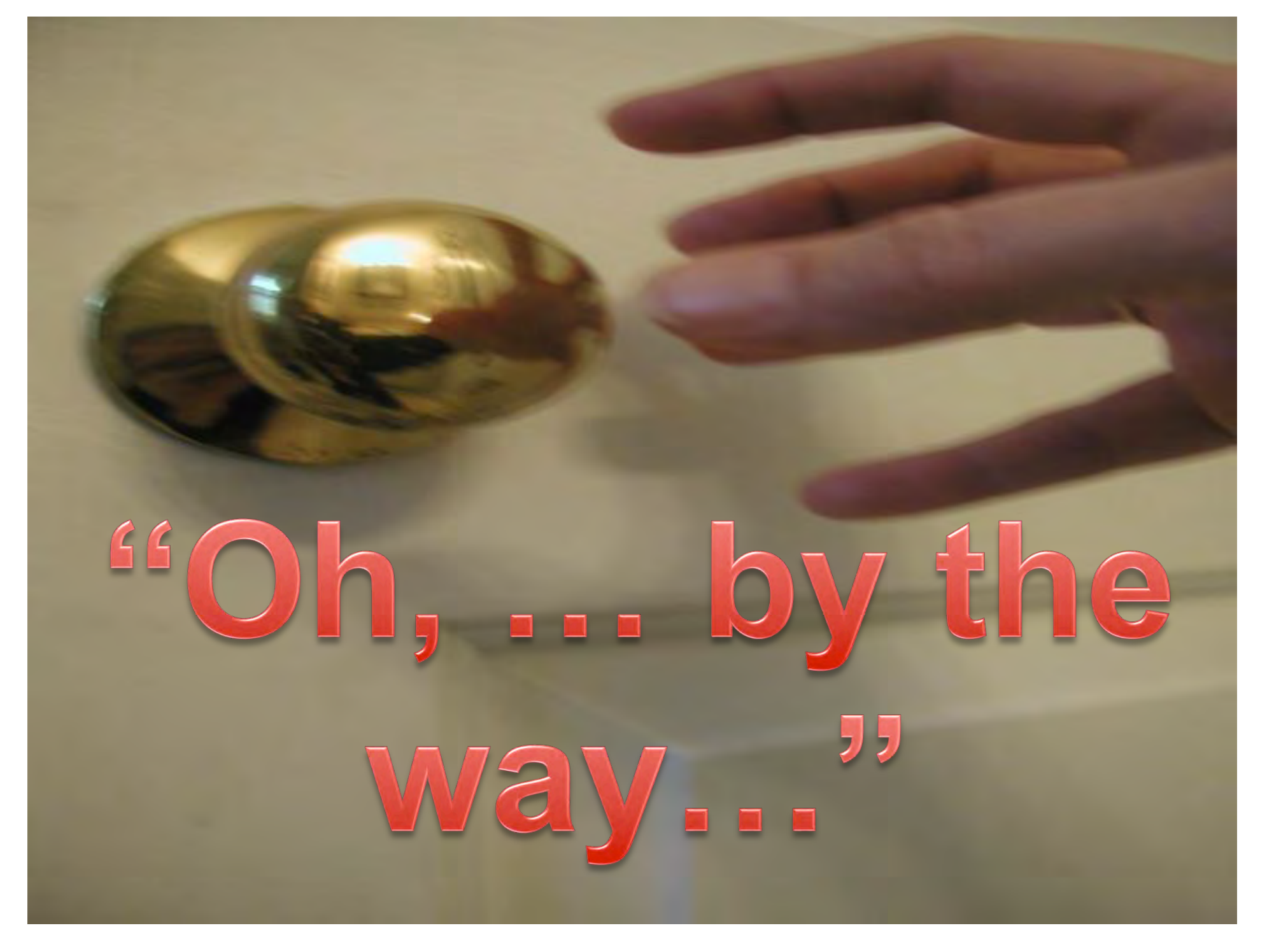

# Needless to say...

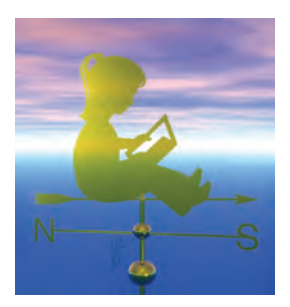

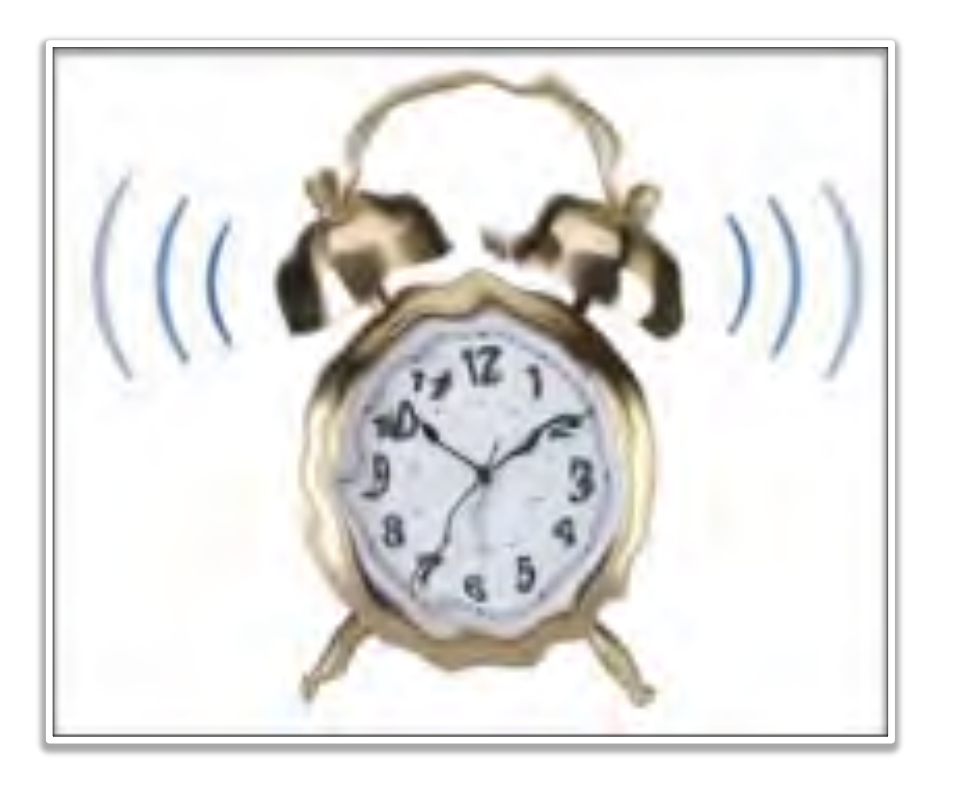

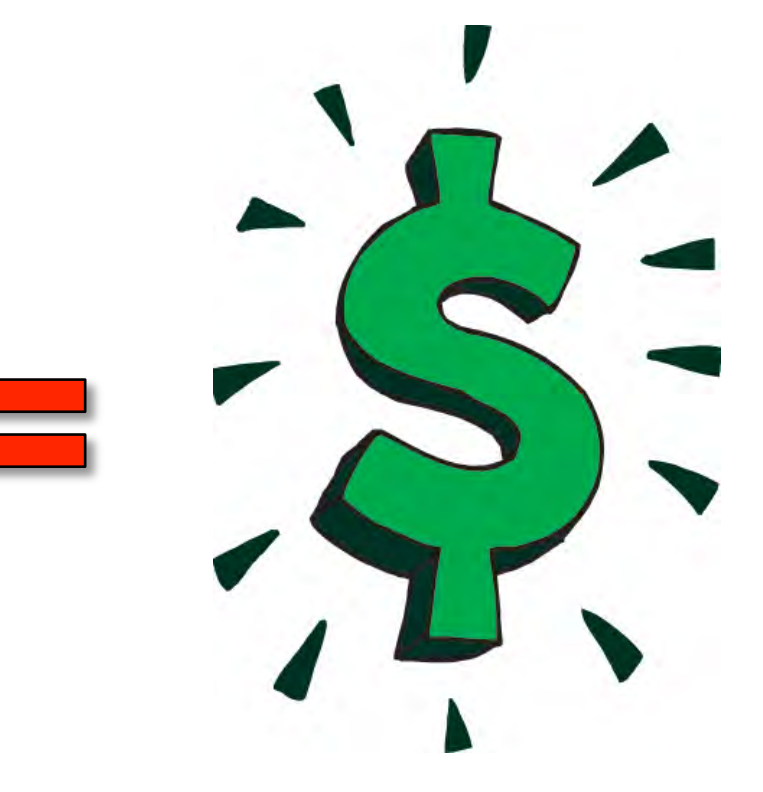

Families return for preventive care when visits are relevant – when we elicit and address families' own issues

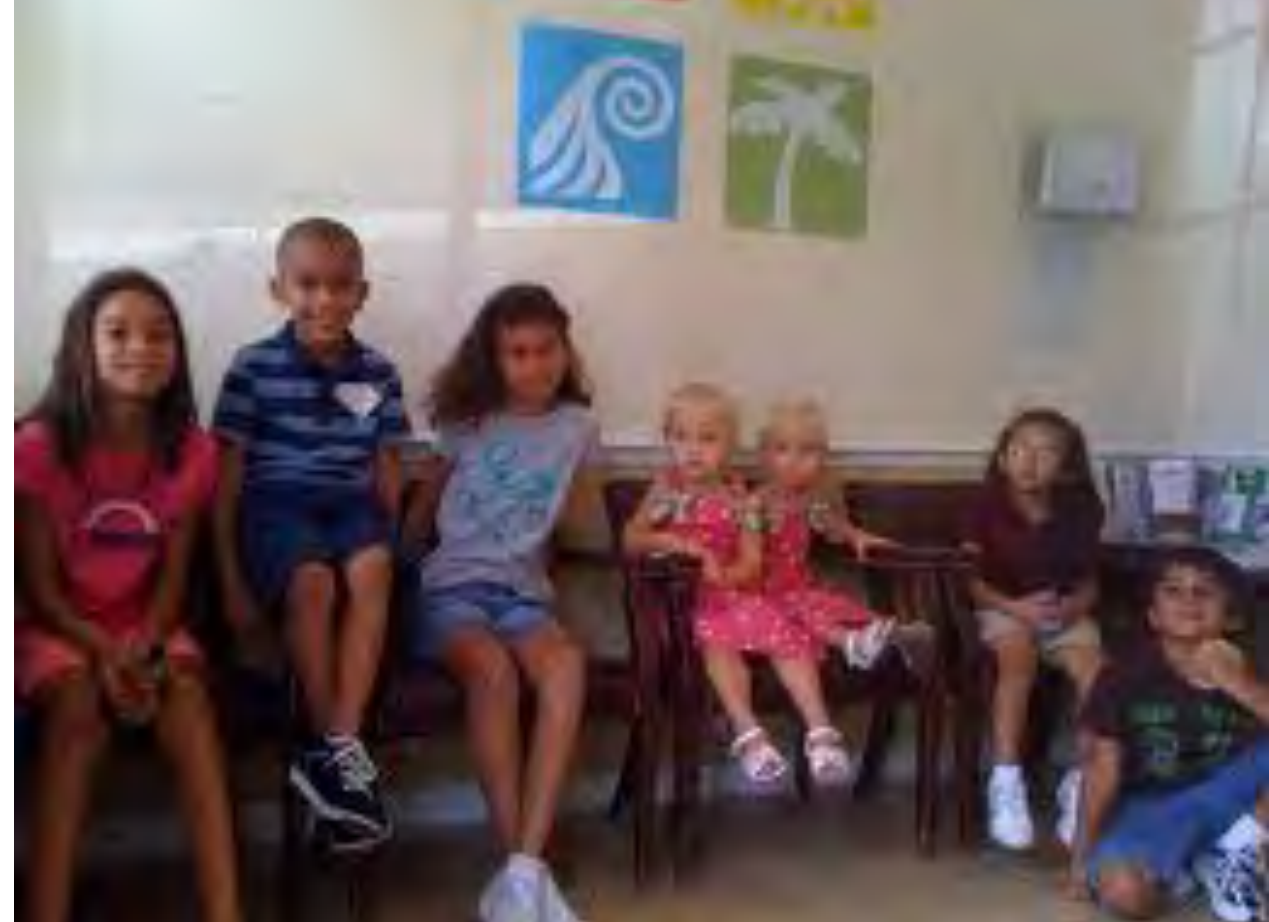

#### Wednesday September 1, 2010

#### Home

#### Get Screens

Recent 75 (new)

Show All By Page

Search Screens

#### Reference

Age Calculator

**Online Brief Guide** 

**EMR** Integration

FAQ

**Current News** 

#### Account Info

Support

Account Information

**Review License** 

Logout

#### PEDS Online

New Screen

#### **Dr. Frances Glascoe**

License Number: 501 License type: PEDSplus

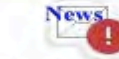

You are viewing from your Master account

Today's activity (by Location) [This file is still being programmed] GET SCREENS BY ACCOUNT

PEDS online / MyAdmin

Your License Expires: Jun 6, 2020 Screen Uses Issued with License 501: 1000 Uses Left : 794

#### 34 records on file for License # 501

| PATH     | No. Screens |
|----------|-------------|
| Path A   | 10          |
| Path B   | 16          |
| Path C   | 3           |
| Path D/E | 5           |

Is Master: Yes Number of Associated accounts: 2

Associated accounts: <u>5540</u> -Main Test Site (13) <u>5722</u> -Third Level (7)

### Administrative Panel for PEDS Online

|                     |     |      |     |                                  |                    |                               |            | W                             | ednesday September 1, 2 |  |
|---------------------|-----|------|-----|----------------------------------|--------------------|-------------------------------|------------|-------------------------------|-------------------------|--|
| Users               |     |      |     | Screens on f                     | Searc              | ch by Name/SubjectID/Child ID |            |                               |                         |  |
| Home                |     |      | D   | r. Frances                       | Glasce             | be                            | Se         | Caseb for                     |                         |  |
| Get Screens         |     |      |     | License Numbe<br>License Type: P | er: 501<br>EDSplus |                               |            | Seach for:                    |                         |  |
| Recent 75 (new)     |     |      |     |                                  |                    |                               |            |                               | a = Edit                |  |
| Show All By Page    |     |      |     |                                  |                    |                               |            | 1                             | 9                       |  |
| Search Screens      | M   | ost  | Red | cent Screens (L                  | lmit 42 )          |                               |            | Sort By:                      | est Date \$ Sort        |  |
|                     | No. | Edit | Del | Child's Name                     | Test Date          | Child ID                      | Birth Date | Results                       |                         |  |
| Reference           | 1   | 0    | ×   | FRUNSNIS GLUDVNICK               | 08-31-2010         |                               | 07-07-2008 | PEDS: Path D/E   M-CHAT: FAIL | PEDS:DM - Yes           |  |
| Age Calculator      | 2   | 9    | ×   | EZEKIAL WOODS                    | 08-30-2010         |                               | 08-05-2007 | PEDS: Path B   M-CHAT: PASS   | PEDS:DM - Yes           |  |
| Online Brief Guide  | 3   | 9    | ×   | EZEKIEL WOODS                    | 08-30-2010         |                               | 08-05-2007 | PEDS: Path A   M-CHAT: PASS   | PEDS:DM - Yes           |  |
| END lates at a      | 4   | 9    | ×   | KODY HLEBICHUK                   | 08-24-2010         |                               | 04-28-2004 | PEDS: Path A   M-CHAT: NO   P | EDS:DM - NO             |  |
| EWIK Integration    | 5   | 9    | ×   | JOHN DEER                        | 07-11-2010         |                               | 03-12-2009 | PEDS: Path D/E   M-CHAT: NO   | PEDS:DM - Yes           |  |
| FAQ                 | 6   | 9    | ×   | DAVID5 PAGE5                     | 06-09-2010         |                               | 07-19-2005 | PEDS: Path A   M-CHAT: NO   P | EDS:DM - NO             |  |
| Current News        | 7   | 9    | ×   | DAVID4 PAGE4                     | 06-09-2010         |                               | 02-01-2006 | PEDS: Path B   M-CHAT: NO   P | EDS:DM - NO             |  |
|                     | 8   | 0    | ×   | DAVID3 PAGE3                     | 06-09-2010         |                               | 08-03-2007 | PEDS: Path B   M-CHAT: NO   P | EDS:DM - NO             |  |
| Account Info        | 9   | 9    | ×   | DAVID2 PAGE2                     | 06-09-2010         |                               | 01-01-2008 | PEDS: Path A   M-CHAT: NO   P | EDS:DM - NO             |  |
| Support             | 10  | 9    | ×   | DAVID PAGE                       | 06-09-2010         |                               | 03-09-2009 | PEDS: Path B   M-CHAT: NO   P | EDS:DM - NO             |  |
| Account Information | 11  | 9    | ×   | JOHN DOE                         | 05-26-2010         | asdfada                       | 03-01-2009 | PEDS: Path A   M-CHAT: NO   P | EDS:DM - NO             |  |
| Account mormation   | 12  | 9    | ×   | HATE PAINTING                    | 05-11-2010         |                               | 01-01-2005 | PEDS: Path C   M-CHAT: NO   P | EDS:DM - NO             |  |
| Review License      | 13  | 9    | ×   | COLD GREY                        | 05-11-2010         |                               | 02-15-2009 | PEDS: Path B   M-CHAT: NO   P | EDS:DM - NO             |  |
| Logout              | 14  | 9    | ×   | BLUE BIKE                        | 05-10-2010         |                               | 06-08-2009 | PEDS: Path B   M-CHAT: NO   P | EDS:DM - Yes            |  |
|                     | 15  | 9    | ×   | RACHEL DOE                       | 05-02-2010         |                               | 02-03-2008 | PEDS: Path B   M-CHAT: FAIL   | PEDS:DM - Yes           |  |
| PEDS Online         | 16  | 9    | ×   | RACHEL DOE                       | 05-01-2010         |                               | 02-04-2008 | PEDS: Path A   M-CHAT: NO   P | EDS:DM - NO             |  |
| New Screen          | 17  | 9    | ×   | RACHEL DOE                       | 05-01-2010         |                               | 01-06-2008 | PEDS: Path B   M-CHAT: FAIL   | PEDS:DM - NO            |  |
| them boroon         | 18  | 9    | ×   | RACHEL DOE                       | 04-29-2010         |                               | 03-03-2008 | PEDS: Path B   M-CHAT: PASS   | PEDS:DM - Yes           |  |
|                     | 19  | 9    | ×   | ZEKE DOE                         | 04-29-2010         |                               | 03-03-2008 | PEDS: Path B   M-CHAT: PASS   | PEDS:DM - Yes           |  |
|                     | 20  |      | ×   | MICHAEL TESTC1                   | 04-11-2010         | HJ1551                        | 02-03-2006 | PEDS: Path B   M-CHAT: NO   P | EDS:DM - NO             |  |

|  | -   | - | - |  |
|--|-----|---|---|--|
|  | e 1 |   |   |  |

|                     |     |      | -   |           |
|---------------------|-----|------|-----|-----------|
| Get Screens         |     |      |     |           |
| Recent 75 (new)     |     |      |     |           |
| Show All By Page    |     |      |     |           |
| Search Screens      | M   | ost  | Red | cent S    |
|                     | No. | Edit | Del | Child's I |
| Reference           | 1   | 9    | ×   | FRUNSN    |
| Age Calculator      | 2   | 9    | ×   | EZEKIAL   |
| Online Brief Guide  | 3   | 0    | ×   | EZEKIEL   |
| EMD Internetion     | 4   | •    | ×   | KODY HI   |
| EWR Integration     | 5   | •    | ×   | JOHN DE   |
| FAQ                 | 6   | •    | ×   | DAVIDS    |
| Current News        | 7   | •    | ×   | DAVID4    |
|                     | 8   | •    | ×   | DAVID3    |
| Account Info        | 9   | •    | ×   | DAVID2    |
| Support             | 10  | •    | ×   | DAVID P   |
| Copport             | 11  | •    | ×   | JOHN DO   |
| Account Information | 12  | •    | ×   | HATE PA   |
| Review License      | 13  | 0    | ×   | COLD G    |
| Logout              | 14  | 0    | ×   | BLUE BI   |
|                     | 15  | •    | ×   | RACHEL    |
| PEDS Online         | 16  | •    | ×   | RACHEL    |
| Now Coroos          | 17  | •    | ×   | RACHEL    |
| New Screen          | 18  |      | 2   | DACHEL    |

PEDS online

Other administrative support information

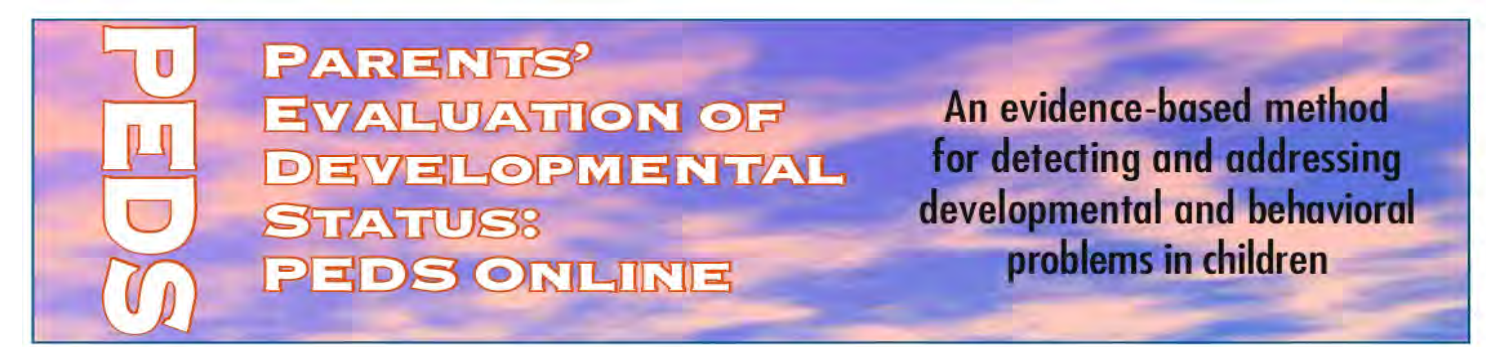

#### GUIDE TO DEVELOPMENTAL-BEHAVIORAL SCREENING: PEDS ONLINE

#### WELCOME TO PEDS ONLINE

PEDS Online ensures accurate detection of children with developmental-behavioral problems by providing access to validated high-quality screens: Parents' Evaluation of Developmental Status (PEDS), PEDS:Developmental Milestones (PEDS:DM), and the Modified Checklist of Autism in Toddlers (M-CHAT). These measures determine children's risk for various kinds of developmentalbehavioral/mental-health problems. PEDS Online provides decision support, based on extensive research, i.e., when to refer and where, whether parent education is the best course versus reassurance or watchful waiting.

PEDS Online provides test results, billing and diagnosis codes, summary reports for parents, and, when needed referral letters. All information is returned in realtime, immediately upon completion of the screens. Thus, PEDS Online helps providers save time, receive appropriate reimbursement, and provide accurate measurement. Hosted at forepath.org, PEDS Online is designed to keep data in compliance with HIPAA, or HL-7.

#### When to use PEDS Online:

The American Academy of Pediatrics (AAP) recommends screening as well as surveillance:

1) eliciting and addressing parents' concerns at each well-visit;

2) monitoring milestones as each well-visit;

3) using an autism-specific screen at 18 and 24 months.

PEDS Online addresses AAP policy via evidence-based measures that are not only screens but also tools for longitudinal surveillance, i.e., PEDS, PEDS:DM and the M-CHAT.

#### Ways to implement PEDS Online. Overview:

There are three approaches to using PEDS Online. These include:

- Sending parents to our "Parent Portal" so they can complete measures before the visit (e.g., on a home computer or in an office kiosk). Parents will not see the results. Instead, providers will receive an email alerting them of a completed screen.
- Having office staff administer the measures, in real-time during an encounter, as an interview, i.e., typing in parents' responses as they comment.
- Letting parents self-administer the measures in paper-pencil format (e.g., in a waiting or exam room) and then having office staff type in responses.

#### **Getting Started:**

Make note of your unique site access information below:

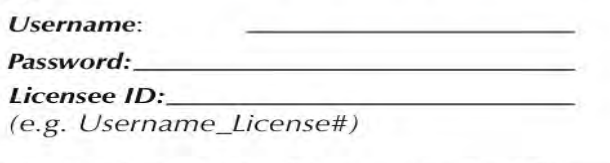

This information is included in your completed license agreement but if lost please contact: angel.kennedy@ forepath.org.

#### **RESOURCES FOR PEDS ONLINE USERS**

#### REFERRAL RESOURCES: LINKS TO COMMONLY NEEDED SERVICES

- For locating state, regional and local early intervention programs under the Individuals with Disabilities Education Act, and testing services for young children with suspected or known disabilities go to *www.nectac.org*
- American Academy of Pediatrics: Find a Pediatrician (*www.aap.org/referral/*) to locate developmentalbehavioral, neurodevelopmental, general and other subspecialty pediatricians. See also the Society for Developmental and Behavioral Pediatrics (*www. sdbp.org*)
- For help locating Head Start programs see www. ehsnrc.org/
- For help locating quality preschool and day care programs visit www.childcareaware.org, and www. naeyc.org/
- •For help locating parent training programs see www. patnc.org and the YWCA www.ywca.org
- For locating services for school age children, call the school psychologist or speech-language pathologist in the child's school of zone.
- For help locating mental health services go to www. mentalhealth.org

#### INTERNET RESOURCES FOR PROFESSIONALS

Many of the sites listed on the Internet Resources for Parents handout are useful for professionals wishing to gather a range of information handouts on developmental promotion. A few additional sites with a focus in professionals include:

#### •www.pedstest.org

The site offers abstracts of research on PEDS and the PEDS:DM, and FAQs about both measures. In addition there are training slide shows and short movies on how to give various screens including case examples, and downloadable parent information handouts in English and Spanish. The site also houses a discussion list on early detection issues.

#### •www.dbpeds.org

This is the web site for the American Academy of Pediatrics Section on Developmental and Behavioral Pediatrics. It houses information on routine as well as challenging aspects of developmental-behavioral pediatrics (e.g., obesity, autism, medication management, etc.). In addition to numerous articles for physicians, there is also an e-mail discussion in which participants are general pediatricians and developmental-behavioral pediatrics as well as a few speech-language pathologists and other allied health professionals. You can post challenging cases, discuss various management strategies, etc. The section has a spiffy newsletter with a coding column, helpful how-to articles, etc.

www.firstsigns.org

### So how did our clinic implement PEDS Online

(while in the midst of trying to go paperless) ?

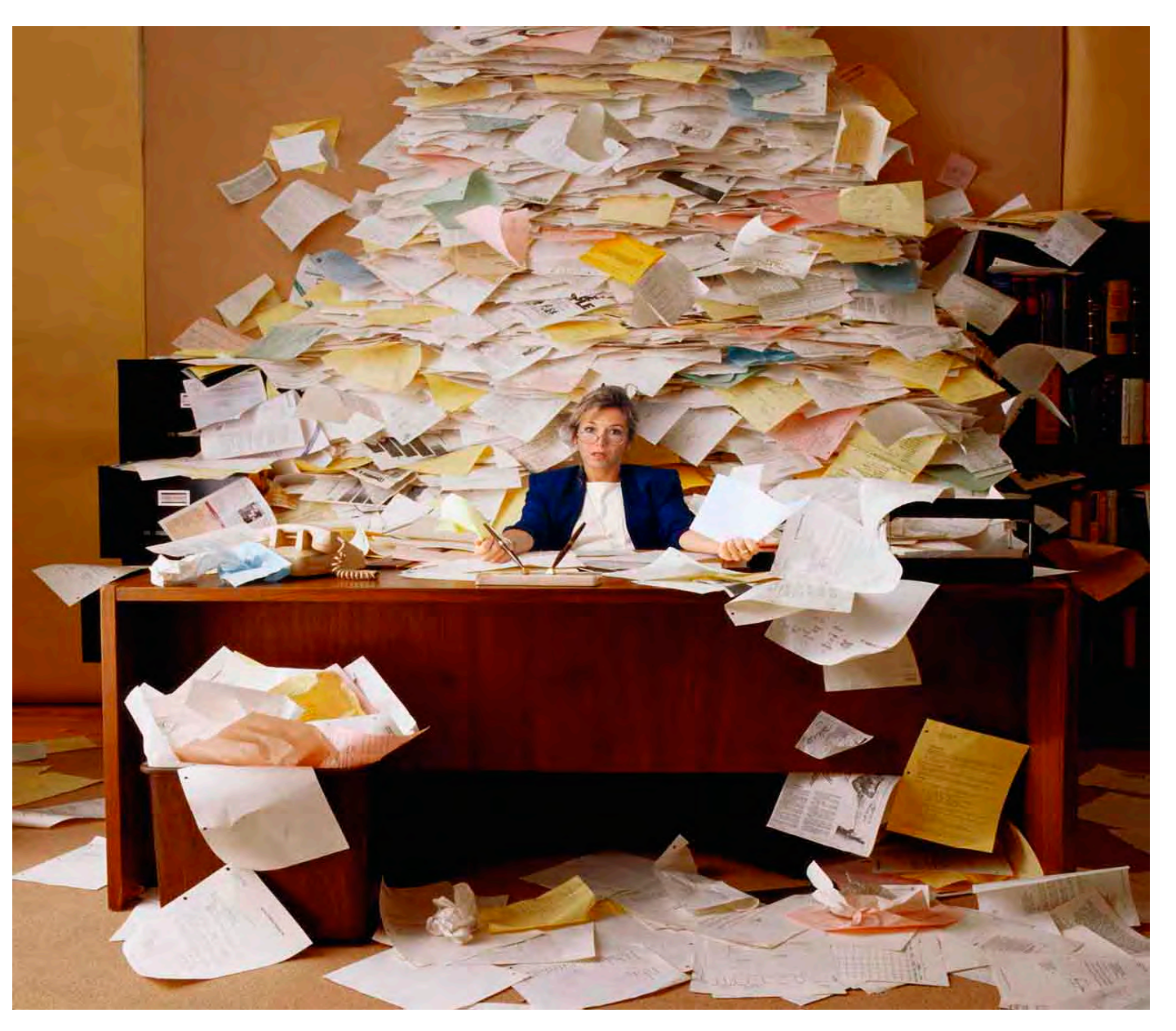

| elinicativate (Wms. 1a                                                                                                 |                                                                                                    |                                                                                                    |                 |
|----------------------------------------------------------------------------------------------------|----------------------------------------------------------------------------------------------------|----------------------------------------------------------------------------------------------------|-----------------|
| A Expert Stedui INR                                                                                                    | B   a treas                                                                                                    |                                                                                                    | 8               |
| C Dorothy Smith, 79<br>Dorothy Smith, 79<br>Additional States<br>Hard States<br>Docuber 1<br>Medical States are 1      | To<br>Name: Koge Phan Phandoes Brow<br>Pax: - 336-563-6848<br>Subject: Prescription<br>Company: Koge Phan                                                          | Name : Wills San.<br>Provident : Kennstil: Rosen<br>Voice #: 4564564567<br>Company: Westborough Medical Associates<br>Facility: Westborough Medical Associat |                 |
| Answered by<br>Rosen, Kenheth H<br>Patient<br>Smith, Dorothy X<br>DOB;6/17/1927 Ap<br>Tel:455-456-4567<br>Acct No:9839 | Smith, Derothy X<br>123 Main Street, Suite 202, Westborough, MA-015<br>DOB: 06/17/1927, Phone: 456-4567<br>Pharmacy: Kroger Pharm., 1215 North St., Nacegdoches Te | Anal • Son 5 • 2 2<br>Date: 04/27/2007<br>[8]<br>d: 935.509.9932 Fax: 936.509.6848                                                                           | s melitus type  |
| Caller<br>Reason<br>Refile                                                                                             | Rx<br>Syntheoid 0.075 mg<br>Disp: 30<br>Sig: 1 tab(s) QD<br>Refills: 3                                                                                             | PEDS Online<br>Recommendation                                                                                                    | NOS             |
| Message   Bx.   L<br>Message<br>She would like a refi                                                                  | DEA #. 1254567890<br>NPI #. 1254567890<br>LIC #. 1234567890                                                                                                    | ] Grahim U.D.                                                                                                    | dunant 100 s/mi |
| Action Taken                                                                                                    | Gen Rosen 1                                                                                                    | J.D.                                                                                                    |                 |

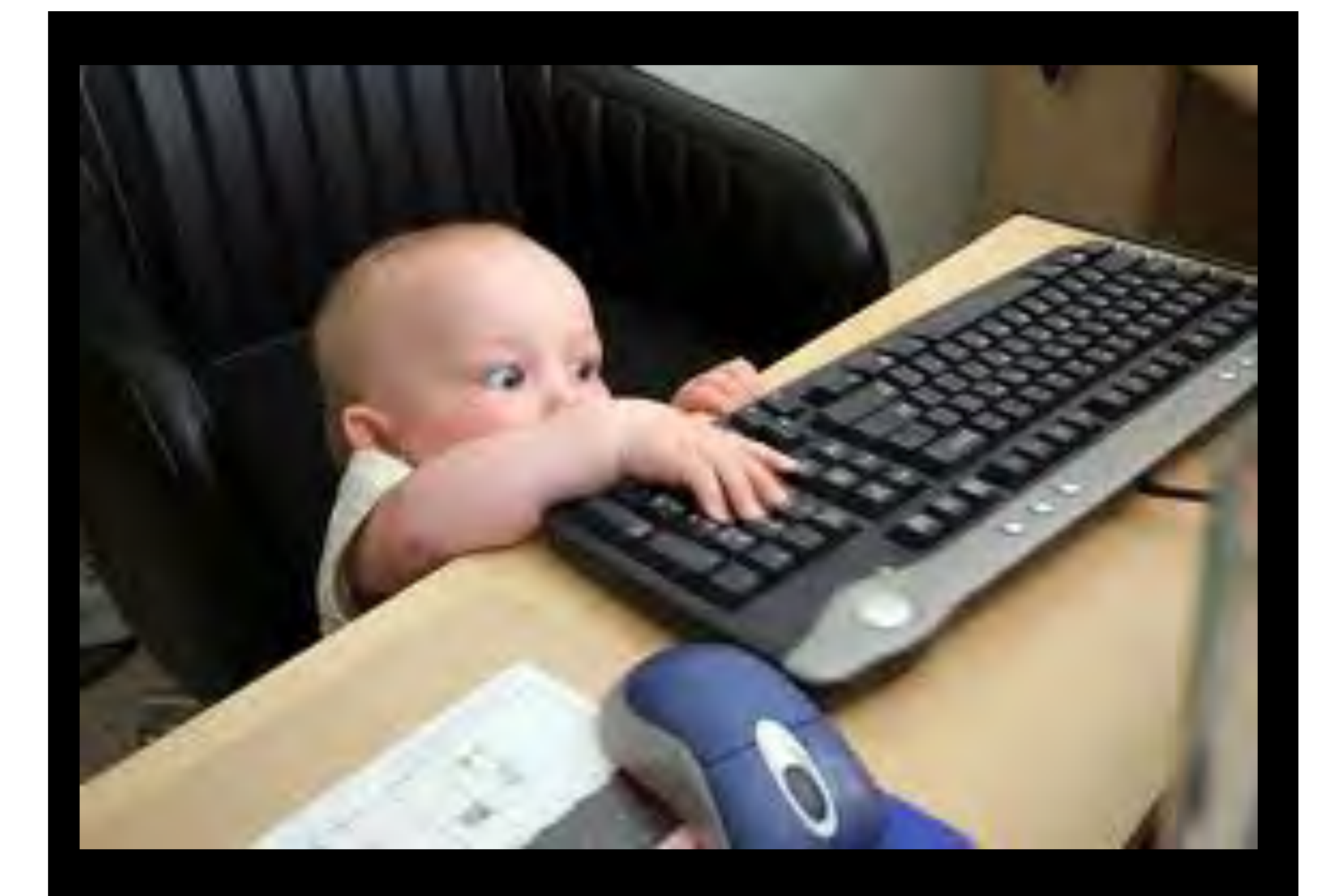

### Plan B:

When parents haven't taken screens via the PEDS Online parent portal before the visit

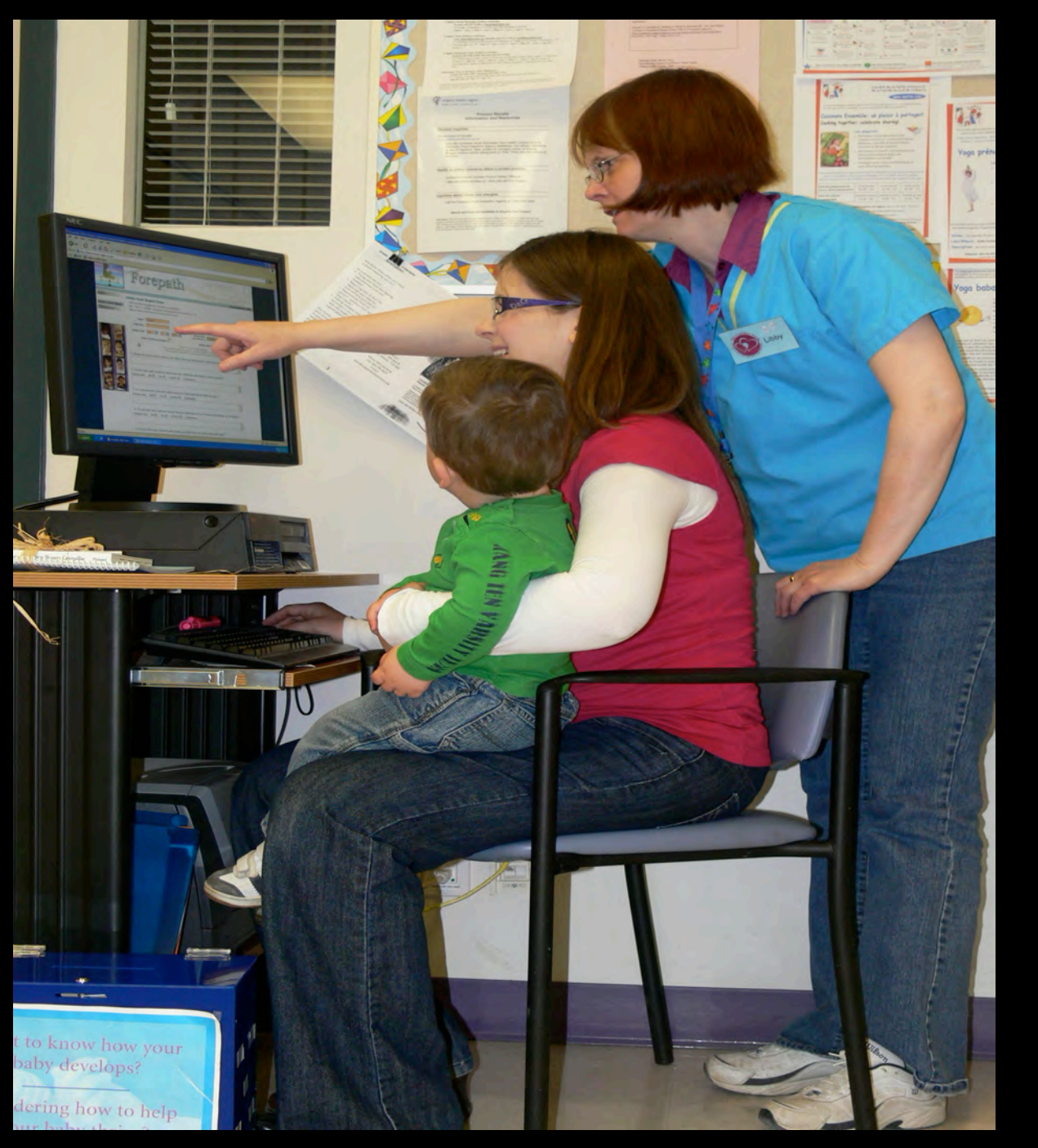

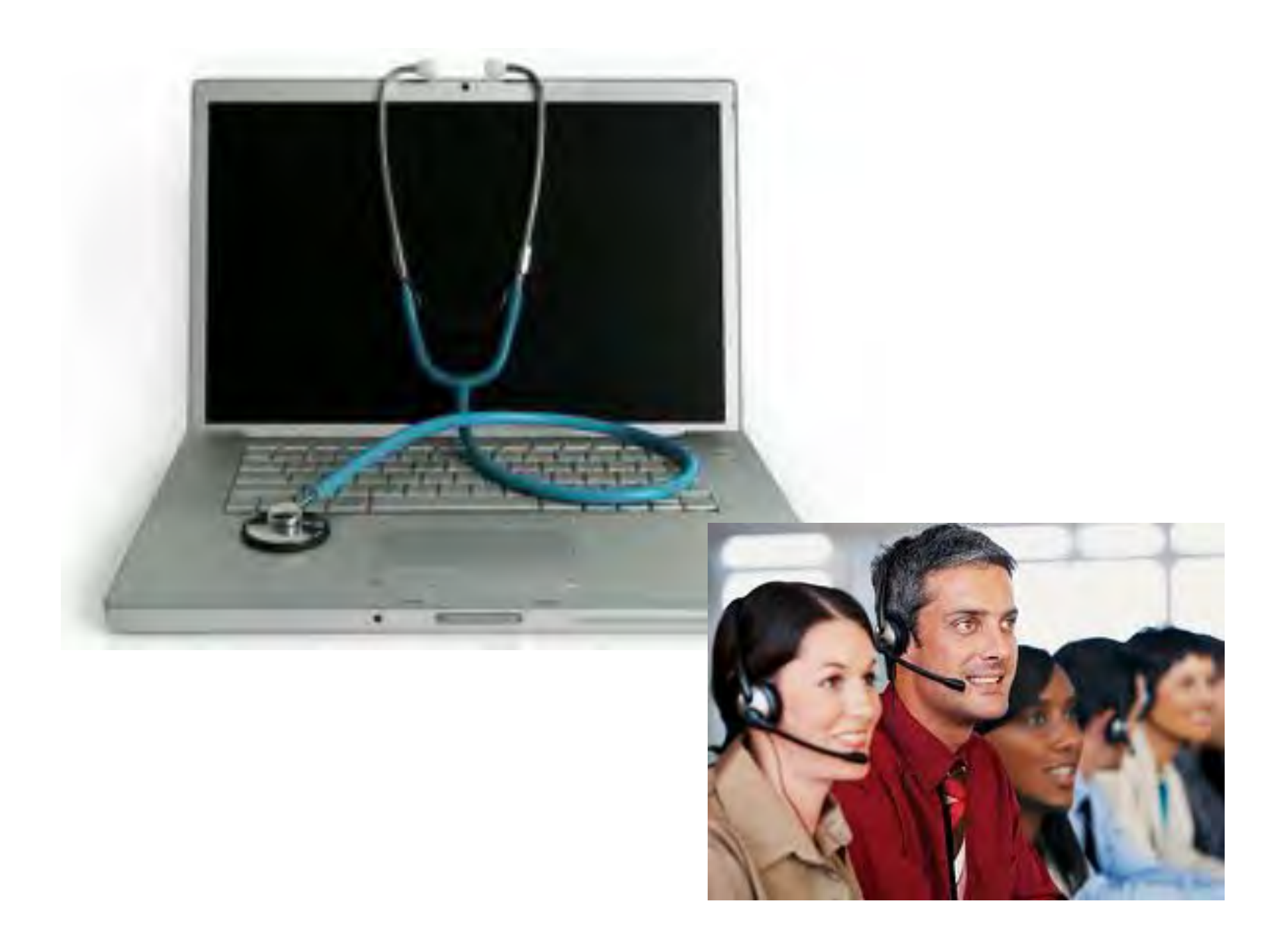

| Pick ur<br>Pick ur                                                                                                    | p<br>outs                                                                                                    |   |            |
|----------------------------------------------------------------------------------------------------|----------------------------------------------------------------------------------------------------|---|------------|
|                                                                                                    | Transford Lines Training                                                                                                    |   |            |
|                                                                                                    |                                                                                                    |   |            |
|                                                                                                    | Fin Providence and a second second se |   | - (34<br>- |
| The second second secon |                                                                                                    | * |            |

## Documentation

While at PEDS ONLINE CTRL + A = highlight/ select CTRL + C = copy

Switch to Electronic Record Click on the field for PEDS Online results CTRL + V = paste

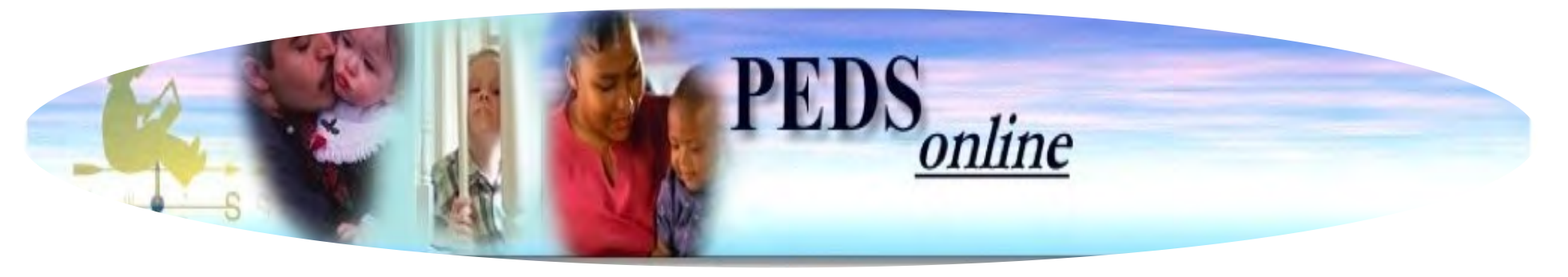

### So, to summarize:

- 1. It took a while to figure out how to make PEDS Online work in our differing clinics
- 2. Help from our office staff was crucial
- Staff and clinicians appreciated the time our "physician champion" spent explaining the value of early detection
- 4. Together, we figured out a workable process

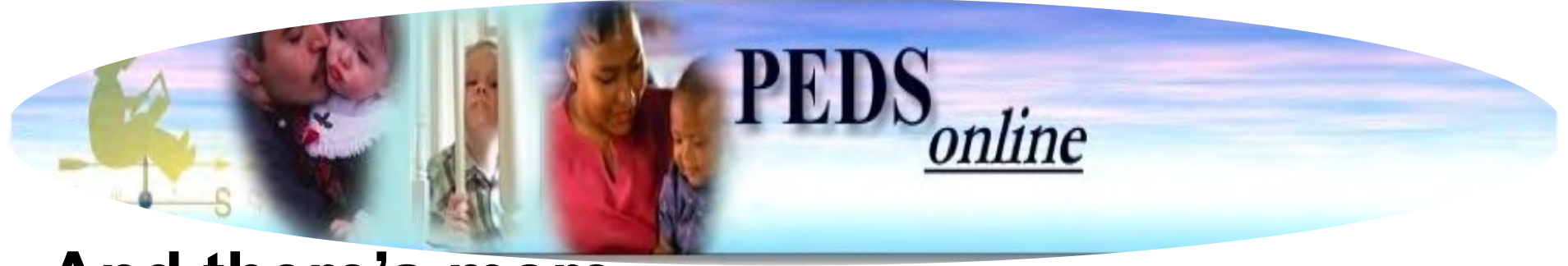

### And there's more...

- We are better able to earn \$\$ for the work we do
- 2. We save time—shorter but more productive visits!!
- 3. Clinicians are more confident in the decisions they make—due to evidence-based support
- 4. We are far better able to collaborate with referral resources, get parents to follow-through, AND... get feedback about outcomes

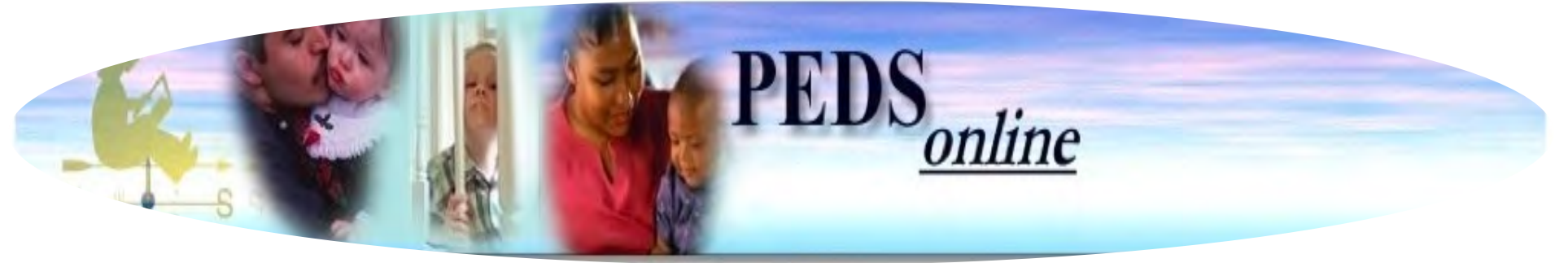

### And... our families:

- 1. Love being asked about their concerns
- 2. Learn to notice their child's development and behavior more carefully.
- 3. Are more likely to attend well-visits
- 4. Rarely raise disruptive and time-consuming "door knob concerns"
- 5. Are more likely to follow through with our developmental promotion suggestions and referrals recommendations
- 6. Are more satisfied with the care we provide

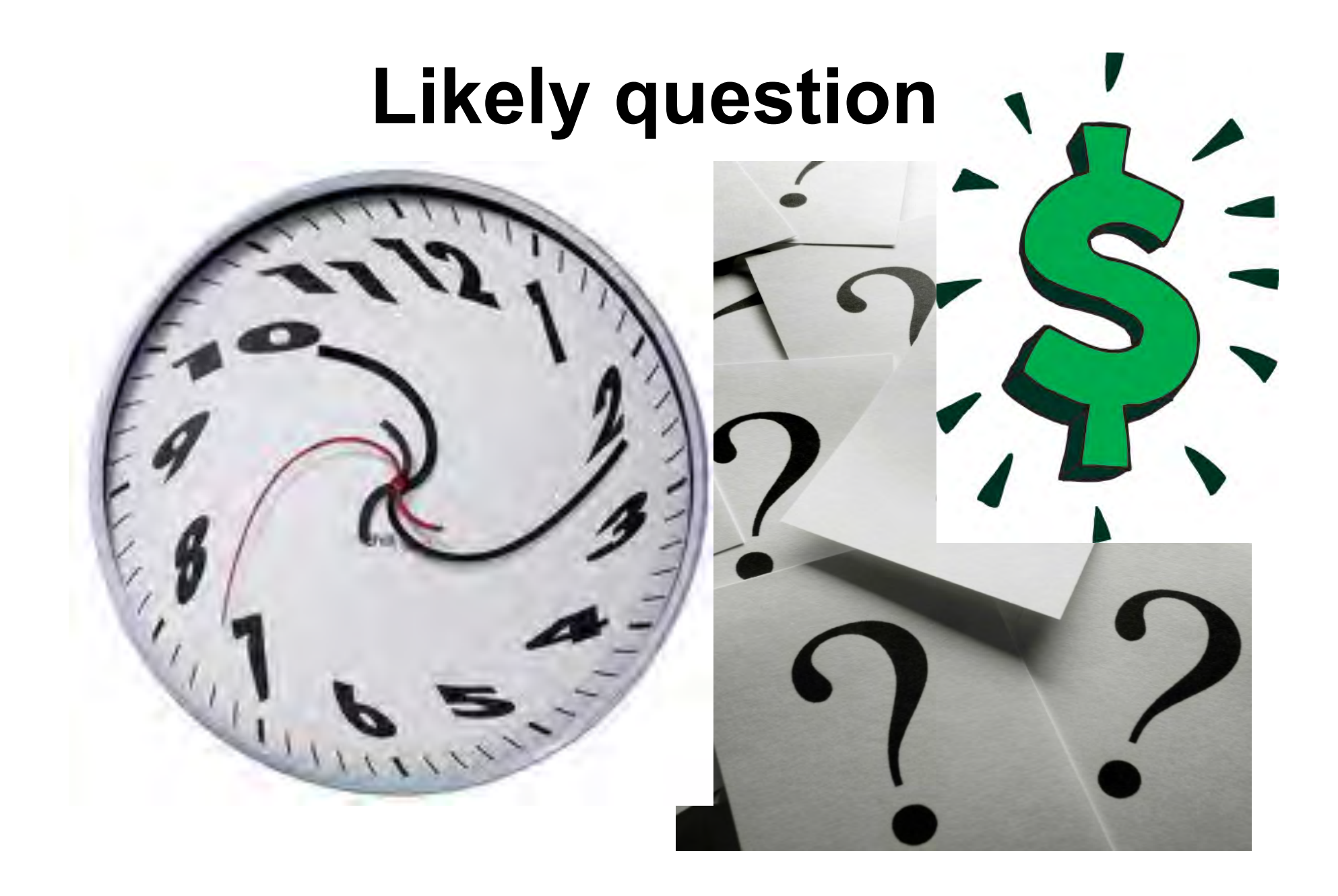

# How to bill/code

### For Medicaid:

Add -25 to the preventive service code Then list 96110 (times the number of screens administered), such as 96110 X 3

### For private payers:

Add – 59 to the preventive service code Then list 96110 (times the number of screens administered), such as 96110 X 3

# Appeal Denied Claims!

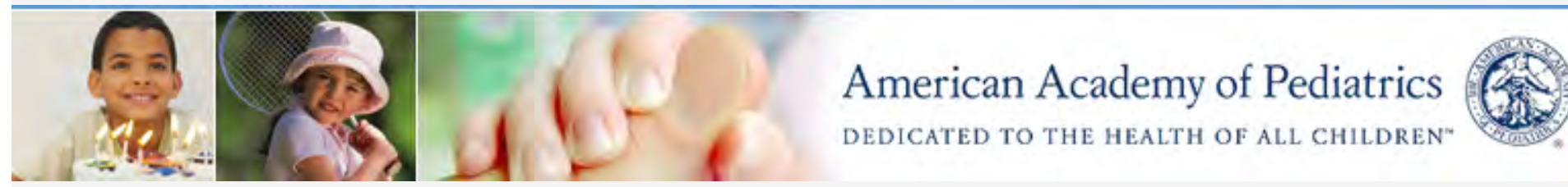

www.aap.org

YES

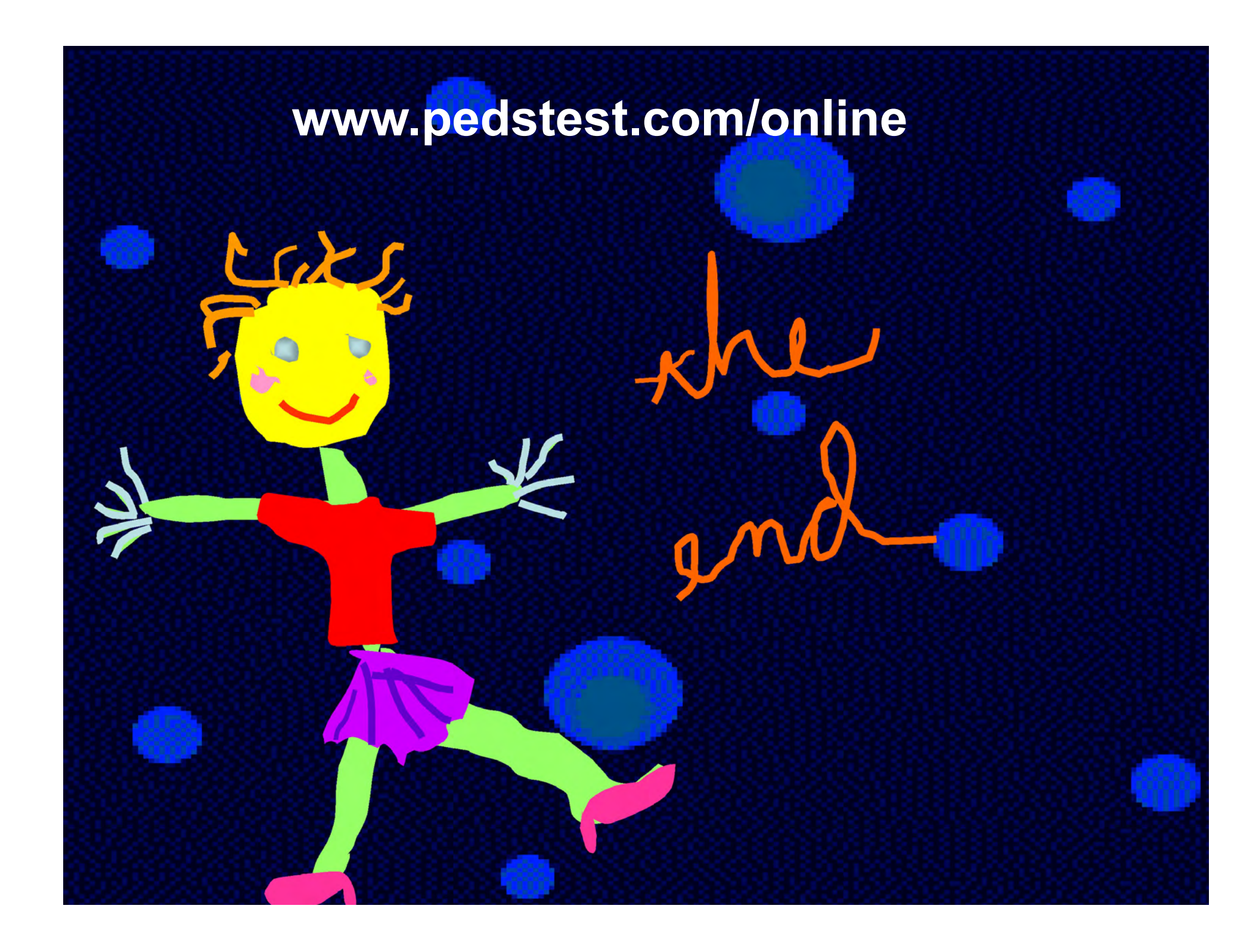

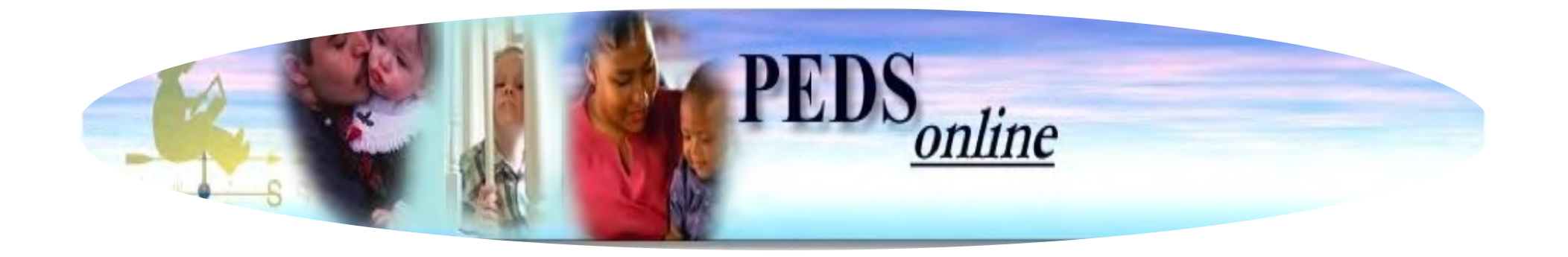

# www.pedstest.com/online